installation and reference guide

# HP StorageWorks Secure Path 3.0F for HP-UX 11i v1.0, 11i v2.0 and HP-UX 11i v1.0, 11i v2.0 Workgroup Edition

Product Version: 3.0F

Eighth Edition (April 2005)

Part Number: AA-RR4VH-TE

This guide describes HP StorageWorks Secure Path for active-passive disk arrays, Secure Path for active-active disk arrays, and Secure Path Workgroup Edition for VA software.

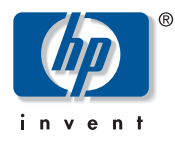

© Copyright 2000-2005 Hewlett-Packard Development Company, L.P.

Hewlett-Packard Company makes no warranty of any kind with regard to this material, including, but not limited to, the implied warranties of merchantability and fitness for a particular purpose. Hewlett-Packard shall not be liable for errors contained herein or for incidental or consequential damages in connection with the furnishing, performance, or use of this material.

This document contains proprietary information, which is protected by copyright. No part of this document may be photocopied, reproduced, or translated into another language without the prior written consent of Hewlett-Packard. The information contained in this document is subject to change without notice. The only warranties for HP products and services are set forth in the express warranty statements accompanying such products and services. Nothing herein should be construed as constituting an additional warranty. HP shall not be liable for technical or editorial errors or omissions contained herein.

Hewlett-Packard Company shall not be liable for technical or editorial errors or omissions contained herein. The information is provided "as is" without warranty of any kind and is subject to change without notice. The warranties for Hewlett-Packard Company products are set forth in the express limited warranty statements for such products. Nothing herein should be construed as constituting an additional warranty.

Secure Path 3.0F for HP-UX 11i v1.0, 11i v2.0 and HP-UX 11i v1.0, 11i v2.0 Workgroup Edition installation and reference guide Eighth Edition April 2005 Part Number: AA–RR4VH–TE

### Contents

|   | About this Guide                                          | . 11 |
|---|-----------------------------------------------------------|------|
|   | Overview                                                  | . 12 |
|   | Intended audience.                                        | . 13 |
|   | Related documentation.                                    | . 13 |
|   | Conventions                                               | . 14 |
|   | Document conventions                                      | . 14 |
|   | Text symbols                                              | . 14 |
|   | Equipment symbols                                         | . 15 |
|   | Getting help                                              | . 17 |
|   | HP technical support                                      | . 17 |
|   | HP storage web site                                       | . 17 |
|   | HP authorized reseller                                    | . 17 |
|   |                                                           |      |
| 1 | Secure Path active-passive disk arrays                    | . 19 |
|   | Overview.                                                 | . 20 |
|   | Features                                                  | . 23 |
|   | Software components                                       | . 24 |
|   | Drivers                                                   | . 24 |
|   | Agent                                                     | . 25 |
|   | Management tools                                          | . 26 |
|   | Controller ownership                                      | . 26 |
|   | Path definition                                           | . 27 |
|   | Secure Path operation                                     | . 28 |
|   | Failback options                                          | . 28 |
|   | Load balancing                                            | . 29 |
|   | Path verification                                         | . 30 |
|   | Path management behavior summary                          | . 30 |
|   | Secure Path for active-passive disk arrays hardware setup | . 31 |
|   | Hardware setup overview                                   | . 31 |
|   | Installing a new Secure Path configuration                | . 32 |

| Configuring switches                                      | 33   |
|-----------------------------------------------------------|------|
| Configuring the HSG80-based StorageWorks array            | . 34 |
| Configuring optional HSG80-based array features           | . 37 |
| Setting up additional SCSI-2 LUNs                         | . 37 |
| Setting a preferred unit to a controller.                 | 40   |
| Using SCSI-3.                                             | 41   |
| Managing the command console LUN in SCSI-2 mode           | 41   |
| Configuring the HSV110-based StorageWorks array           | 42   |
| System configuration                                      | . 43 |
| Configuring SCSI-3 for HSG80-based systems.               | 46   |
| What to do if ioscan does not see all paths to the array  | . 47 |
| Installing Secure Path for active-passive disk arrays     | 51   |
| Installing Secure Path.                                   | 51   |
| Installing Secure Path on a SAN boot device               | 55   |
| Features                                                  | 55   |
| Prerequisites                                             | 55   |
| Installation steps.                                       | 55   |
| Limitations                                               | 56   |
| Managing Secure Path for active-passive arrays            | . 57 |
| Secure Path for active-passive devices                    | . 57 |
| Spmgr commands.                                           | . 57 |
| Spmgr common terms                                        | 60   |
| Displaying configuration information                      | 61   |
| Controller states.                                        | 61   |
| Path states                                               | 61   |
| Device states                                             | . 62 |
| Understanding LUN/path instance numbering                 | 63   |
| Display header information                                | 65   |
| Display differences between HSG and HSV controllers       | 65   |
| The display command                                       | 66   |
| # spmgr display                                           | . 67 |
| # spmgr display -a[v] HBA                                 | . 68 |
| <pre># spmgr display -c[v] controller_serial_number</pre> | . 70 |
| <pre># spmgr display -d[v] device_instance</pre>          | . 72 |
| <pre># spmgr display -p path_instance</pre>               | . 74 |
| # spmgr display –r[v] WWNN                                | 75   |
| # spmgr display -s                                        | . 77 |
| # spmgr display -u                                        | 78   |
|                                                           |      |

| The alias and unalias commands                       | 79         |
|------------------------------------------------------|------------|
| # spmgr alias alias_name old_name 7                  | 79         |
| # spmgr unalias                                      | 79         |
| # spmgr alias                                        | 30         |
| Setting storage system parameters 8                  | 30         |
| The set command                                      | 31         |
| # spmgr set -a on   off WWNN 8                       | 31         |
| # spmgr set -b on   off   rr   lb   li   ls WWNN     | 32         |
| # spmgr set -p on   off WWNN 8                       | 32         |
| # spmgr set -f (165535 seconds)                      | 32         |
| The log command                                      | 32         |
| # spmgr log -1 0, 13                                 | 33         |
| # spmgr log -c 0,13                                  | 33         |
| # spmgr log -n 0, 3                                  | 33         |
| # spmgr log                                          | 33         |
| The notify command                                   | 34         |
| Severity levels                                      | 34         |
| # spmgr notify add                                   | 34         |
| # spmgr notify delete                                | 35         |
| # spmgr notify                                       | 35         |
| Path management                                      | 35         |
| The select command                                   | 36         |
| # spmgr select -c controller_serial_number           | 36         |
| # spmgr select -c controller serial number –d device | 36         |
| # spmgr select -p path instance                      | 37         |
| Preferred controller                                 | 37         |
| The prefer and unprefer commands                     | 38         |
| # spmgr prefer path_instance 8                       | 39         |
| # spmgr unprefer path_instance                       | <b>)</b> 0 |
| Impact of load balancing and active paths. 9         | <b>)</b> 0 |
| The restore command                                  | <b>)</b> 0 |
| # spmgr restore all                                  | <b>)</b> 1 |
| # spmgr restore -d device                            | <b>)</b> 1 |
| # spmgr restore -r WWNN                              | <b>)</b> 2 |
| The quiesce command                                  | <b>)</b> 2 |
| # spmgr quiesce -a HBA 9                             | <b>)</b> 2 |
| # spmgr quiesce -c controller_serial_number 9        | <b>)</b> 3 |
| # spmgr quiesce -p path_instance 9                   | <b>)</b> 3 |

| The restart commond                                            | 02    |
|----------------------------------------------------------------|-------|
|                                                                | 93    |
|                                                                | 94    |
| # spingi festalt -a nDA                                        | 94    |
| # spingi restart - c controller                                | 94    |
| # spingi restart -p patin_instance                             | 94    |
| Adding LUNs                                                    | 95    |
| Adding LUNS                                                    | 93    |
| # appear add WWU LINID                                         |       |
| # spingr add w w LUNID                                         | 90    |
| #spingr add -i w winn all                                      | 9/    |
| # spingi clean all                                             | 90    |
| # spingr clean - a www.lonid                                   | 98    |
| # spingr clean -r w whith                                      |       |
| #spingi delete wwilconid   device                              |       |
| # spingr delete –r w winn all                                  | 100   |
| #spingr passwa                                                 | 100   |
| Secure Path for active-passive remote management               | 101   |
| Installing remote management.                                  | . 101 |
| Removing a client from a server                                | . 101 |
| Remote spmgr execution                                         | . 101 |
| Removing/upgrading Secure Path for active-passive disk arrays. | . 103 |
| Kemoving Secure Path                                           | . 103 |
| Upgrading Secure Path software                                 | . 103 |
|                                                                | . 104 |
| Upgrade preparation                                            | . 104 |
|                                                                | . 100 |
| I roubleshooting Secure Path for active-passive disk arrays    | . 108 |
| Secure Path for active active disk arrays                      | 110   |
| Features                                                       | 120   |
| III M services                                                 | 120   |
| Dynamic load halancing                                         | 121   |
| VA disk arrays                                                 | 122   |
| Automatic failover                                             | 122   |
| Automatic nath recovery                                        | 123   |
| Online device discovery                                        | 124   |
| System requirements                                            | 125   |
| Installation                                                   | 120   |
| Installing Secure Dath software                                | 127   |
|                                                                | . 12/ |

2

|   | Secure Path SAN boot setup for active-active devices | 128  |
|---|------------------------------------------------------|------|
|   | Upgrading from the Web                               | 129  |
|   | Uninstalling Secure Path.                            | 130  |
|   | Command line interface                               | 131  |
|   | The autopath delete command                          | 131  |
|   | The autopath add command                             | 132  |
|   | The autopath set command.                            | 133  |
|   |                                                      | d133 |
|   | List of all arrays connected to a host               | 134  |
|   | Details of all LUNs connected from an array          | 134  |
|   | List of array controllers connected to the host      | 135  |
|   | List all LUNs in the unattached list                 | 136  |
|   | Display the LUN info of the Lun using a device path  | 137  |
|   | Display the LUN info of the Lun using a LUN WWID     | 138  |
|   | Display all LUNs connected to the host               | 139  |
|   | The autopath help command                            | 141  |
|   | The autopath recover command                         | 142  |
|   | The autopath discover command                        | 142  |
|   | The autopath retrieve command                        | 143  |
|   | The autopath set lbpolicy command                    | 143  |
|   | The autopath set_refnath command                     | 143  |
|   | Troubleshooting Secure Path                          | 145  |
|   | Recovering after a failure                           | 145  |
|   | Secure Dath messages                                 | 1/15 |
|   |                                                      | 145  |
| 3 | Secure Path Workgroup Edition for VA.                | 147  |
|   | Features.                                            | 148  |
|   | ULM services                                         | 149  |
|   | Dynamic load balancing                               | 150  |
|   | VA disk arrays                                       | 150  |
|   | Automatic failover                                   | 151  |
|   | Automatic path recovery.                             | 152  |
|   | Online device discovery                              | 153  |
|   | System requirements                                  | 154  |
|   | Installation                                         | 155  |
|   | Installing Secure Path Workgroup Edition for VA      | 155  |
|   | Secure Path SAN boot setun for VA devices            | 155  |
|   | Ungrading from the Web                               | 157  |
|   | Uninstalling Secure Path                             | 159  |
|   |                                                      | 100  |

| Command line interface                                               |  |  |
|----------------------------------------------------------------------|--|--|
| The autopath delete command                                          |  |  |
| The autopath add command                                             |  |  |
| The autopath set command                                             |  |  |
| The autopath display command                                         |  |  |
| List of all arrays connected to a host 162                           |  |  |
| Details of all LUNs connected from an array 162                      |  |  |
| List of array controllers connected to the host                      |  |  |
| List all LUNs in the unattached list 164                             |  |  |
| Display the LUN info of the Lun using a device path                  |  |  |
| Display the LUN info of the Lun using a LUN WWID                     |  |  |
| Display all LUNs connected to the host 167                           |  |  |
| The autopath help command                                            |  |  |
| The autopath recover command                                         |  |  |
| The autopath discover command                                        |  |  |
| The autopath retrieve command                                        |  |  |
| The autopath set lbpolicy command                                    |  |  |
| The autopath set prefpath command                                    |  |  |
| Troubleshooting Secure Path                                          |  |  |
| Recovering after failure                                             |  |  |
| Secure Path messages                                                 |  |  |
|                                                                      |  |  |
| Glossary 175                                                         |  |  |
|                                                                      |  |  |
| Index 177                                                            |  |  |
|                                                                      |  |  |
| Figures                                                              |  |  |
| 1 Basic Secure Path Fibre Channel configuration                      |  |  |
| 2 Driver model structure                                             |  |  |
| 3 Configuration schematic                                            |  |  |
|                                                                      |  |  |
| lables 12                                                            |  |  |
| 1 Document conventions                                               |  |  |
| 2 Path management behavior summary                                   |  |  |
| 3 Target/LUNS per array comparison chart (dual fabric configuration) |  |  |
| 4 Spmgr commands                                                     |  |  |
| 5 Spmgr common terms 57                                              |  |  |
| 6 Controller states                                                  |  |  |

| 7  | Path states.                                               | 58  |
|----|------------------------------------------------------------|-----|
| 8  | Device states.                                             | 59  |
| 9  | Section terms                                              | 91  |
| 10 | Add and delete operation procedures.                       | 93  |
| 11 | Secure Path for HSx events, messages, and syslog entries   | 108 |
| 12 | Events, responses, and security level for supported events | 112 |
| 13 | Secure Path for XP, VA, and sv3000 event messages          | 127 |
| 14 | Secure Path Workgroup Edition for VA event messages        | 143 |

## About This Guide

This installation and reference guide provides information to help you:

- Understand Secure Path technology.
- Determine hardware and software prerequisites.
- Install Secure Path software.
- Manage Secure Path.

"About this Guide" topics include:

- Overview, page 12
- Conventions, page 14
- Getting help, page 17

#### Overview

This document covers the following topics:

Chapter 1 addresses Secure Path 3.0F for active-passive disk arrays, which includes:

- HP StorageWorks MA6000, HSG60
- HP StorageWorks RA/MA8000, HSG80
- HP StorageWorks ESA12000/EMA12000, HSG80/HSG60
- HP StorageWorks EMA16000, HSG80/HSG60
- HP StorageWorks EVA5000, HSV110
- HP StorageWorks EVA3000, HSV100

Chapter 2 addresses Secure Path 3.0F for active-active disk arrays, which includes:

- HP StorageWorks disk array XP48
- HP StorageWorks disk array XP128
- HP StorageWorks disk array XP256
- HP StorageWorks disk array XP512
- HP StorageWorks disk array XP1024
- HP StorageWorks disk array XP12000
- HP StorageWorks disk array VA7100
- HP StorageWorks disk array VA7400
- HP StorageWorks disk array VA7110
- HP StorageWorks disk array VA7410
- HP StorageWorks EVA8000, HSV210
- HP StorageWorks EVA4000/EVA6000, HSV200

Chapter 3 addresses Secure Path 3.0F Workgroup Edition for VA, which includes:

- HP StorageWorks disk array VA7100
- HP StorageWorks disk array VA7400
- HP StorageWorks disk array VA7110
- HP StorageWorks disk array VA7410

#### Intended audience

This book is intended for use by system administrators who are experienced with the following:

- Data processing and direct-access storage device subsystems and their basic functions
- Operating systems, including commands and utilities
- Any of the storage system disk arrays described in "Overview" on page 12.

#### Related documentation

In addition to this guide, HP provides the *HP StorageWorks Secure Path 3.0F for HP-UX 11i v1.0, 11i v2.0 and HP-UX 11i v1.0, 11i v2.0 Workgroup Edition Release Notes.* 

#### Conventions

Conventions consist of the following:

- Document conventions
- Text symbols
- Equipment symbols

#### Document conventions

This document follows the conventions in Table 1.

Table 1: Document conventions

| Convention                                                        | Element                                                                                                |
|-------------------------------------------------------------------|----------------------------------------------------------------------------------------------------|
| Blue text: Figure 1                                               | Cross-reference links                                                                                  |
| Bold                                                              | Menu items, buttons, and key, tab, and box names                                                       |
| Italics                                                           | Text emphasis and document titles in body text                                                         |
| Monospace font                                                    | User input, commands, code, file and<br>directory names, and system responses<br>(output and messages) |
| Monospace, italic font                                            | Command-line and code variables                                                                        |
| Blue underlined sans serif font text ( <u>http://www.hp.com</u> ) | Web site addresses                                                                                     |

#### Text symbols

The following symbols may be found in the text of this guide. They have the following meanings:

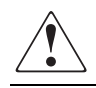

WARNING: Text set off in this manner indicates that failure to follow directions in the warning could result in bodily harm or death.

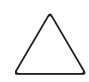

Caution: Text set off in this manner indicates that failure to follow directions could result in damage to equipment or data.

Tip: Text in a tip provides additional help to readers by providing nonessential or optional techniques, procedures, or shortcuts.

Note: Text set off in this manner presents commentary, sidelights, or interesting points of information.

#### Equipment symbols

The following equipment symbols may be found on hardware for which this guide pertains. They have the following meanings:

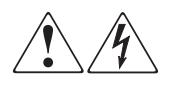

Any enclosed surface or area of the equipment marked with these symbols indicates the presence of electrical shock hazards. Enclosed area contains no operator serviceable parts.

WARNING: To reduce the risk of personal injury from electrical shock hazards, do not open this enclosure.

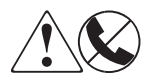

Any RJ-45 receptacle marked with these symbols indicates a network interface connection.

WARNING: To reduce the risk of electrical shock, fire, or damage to the equipment, do not plug telephone or telecommunications connectors into this receptacle.

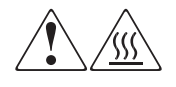

Any surface or area of the equipment marked with these symbols indicates the presence of a hot surface or hot component. Contact with this surface could result in injury.

WARNING: To reduce the risk of personal injury from a hot component, allow the surface to cool before touching.

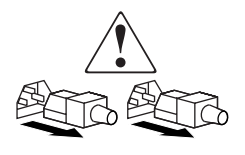

Power supplies or systems marked with these symbols indicate the presence of multiple sources of power.

WARNING: To reduce the risk of personal injury from electrical shock, remove all power cords to completely disconnect power from the power supplies and systems.

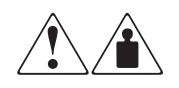

Any product or assembly marked with these symbols indicates that the component exceeds the recommended weight for one individual to handle safely.

WARNING: To reduce the risk of personal injury or damage to the equipment, observe local occupational health and safety requirements and guidelines for manually handling material.

#### Getting help

If you still have a question after reading this guide, contact an HP authorized service provider or access our web site: <u>http://www.hp.com</u>.

#### HP technical support

Telephone numbers for worldwide technical support are listed on the following HP Web site: <u>http://www.hp.com/support/</u>. From this Web site, select the country of origin.

Note: For continuous quality improvement, calls may be recorded or monitored.

Be sure to have the following information available before calling:

- Technical support registration number (if applicable)
- Product serial numbers
- Product model names and numbers
- Applicable error messages
- Operating system type and revision level
- Detailed, specific questions

#### HP storage web site

The HP Web site has the latest information on this product, as well as the latest drivers. Access the storage Web site at: http://www.hp.com/country/us/eng/prodsery/storage.html. From this Web site, select

the appropriate product or solution.

#### HP authorized reseller

For the name of your nearest HP authorized reseller:

- In the United States, call 1-800-345-1518
- In Canada, call 1-800-263-5868
- Elsewhere, see the HP Web site for locations and telephone numbers: <u>http://www.hp.com</u>.

This page has been intentionally left blank.

# Secure Path active-passive disk arrays

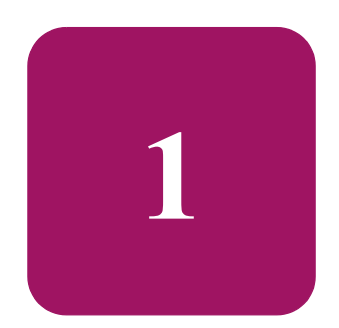

HP StorageWorks Secure Path is a server-based software product that enhances HP StorageWorks RAID array storage systems by providing automatic path recovery from server-to-storage-system connection failures. Secure Path supports multiple I/O paths between host and storage, which improves overall data availability. If any component in a path between host and storage fails, Secure Path redirects I/O requests to an alternate path.

This chapter provides the following Secure Path information:

- Overview, page 20
- Features, page 23
- Software components, page 24
- Secure Path for active-passive disk arrays hardware setup, page 31
- Installing Secure Path for active-passive disk arrays, page 51
- Installing Secure Path on a SAN boot device, page 55
- Managing Secure Path for active-passive arrays, page 57
- Removing/upgrading Secure Path for active-passive disk arrays, page 103
- Troubleshooting Secure Path for active-passive disk arrays, page 108

#### Overview

Secure Path is a high-availability software product that manages and maintains continuous data access to the following StorageWorks storage systems:

- RA8000
- ESA12000
- EMA16000
- MA6000
- MA8000
- EMA12000
- EVA5000
- EVA3000

Secure Path eliminates the RAID controller, host bus adapter (HBA), and interconnect hardware (cables, switches, and connectivity devices) as single points of failure in the storage system.

By using redundant hardware and advanced RAID technology, Secure Path enhances fault tolerance and storage system availability by providing automated failover capability.

Redundant physical connections define separate *paths* in a Secure Path hardware configuration. Each path originates at a unique HBA port on a server and ends at a unique RAID controller port in the storage system.

Figure 1 on page 21 illustrates basic Secure Path hardware configurations. The physical connections define two separate paths. Each path originates at a unique storage area network (SAN) HBA on a server and ends at a port on a separate RAID controller on the storage system.

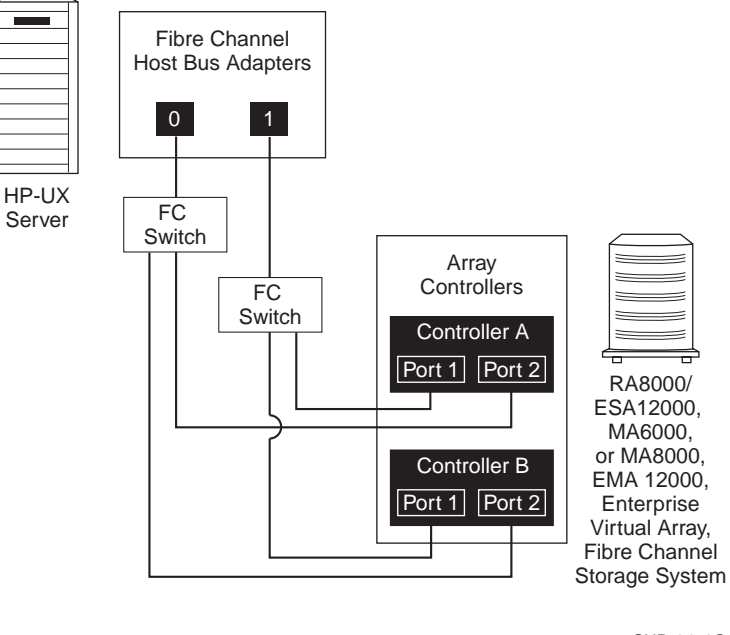

SHR-2456C

Figure 1: Basic Secure Path Fibre Channel configuration

Secure Path disk array enables dual StorageWorks RAID controllers to operate in an active/passive implementation, referred to as dual-redundant multiple-bus mode. Multiple-bus mode allows each controller to process I/O independently of the other controller under normal operation. A path consists of a unique connection from adapter to device. I/O is active on one path at a time, and access to storage units (LUNs) may be moved between paths using the Secure Path Management utility spmgr.

Secure Path takes advantage of preferred path unit attribute. Available storage units are preferred to one or the other of the two controllers by setting a preferred path unit attribute. This attribute determines which controller is used for access at storage system boot time. During runtime, storage units may be moved between paths at any time through the use of the Secure Path Management utility. On active-passive RAID storage systems, storage units may also be accessed on each controller through either of two available ports. The Secure Path software detects the failure of I/O operations on a failed path and automatically re-routes traffic to other available paths. Secure Path software gathers alternate paths through available SAN switches, controllers, controller ports, and HBAs. Path failover is completed seamlessly, without process disruption or data loss.

Following replacement of a failed adapter, cable, controller, or attached components, storage units can be restored or failed back to their original path using the Secure Path Management utility.

To protect against drive failure in a Secure Path environment, storage units can be configured using RAID levels 0+1, 1, or 5.

#### Features

Secure Path for active-passive disk arrays provides the following features:

- Allows StorageWorks dual-controller RAID systems and host servers equipped with multiple HBAs, redundant physical connectivity along Fibre Channel SAN-switched fabric paths
- Monitors each path and automatically re-routes I/O to a functioning alternate path if an HBA, cable, switch, or controller failure occurs
- Determines the status of available storage units and physical paths through path verification diagnostics
- Monitors and identifies failed paths
- Facilitates static load balancing, which allows manual movement of devices between paths
- Automatically restores failed over storage units to repaired paths with auto failback capability enabled
- Implements anti-thrash filters to prevent failover/failback effects caused by marginal or intermittent conditions
- Exploits the potential for improved data throughput and increased bandwidth using dual RAID controllers configured in multiple-bus mode operation with load balancing capability enabled
- Detects failures reliably without inducing false or unnecessary failovers
- Implements failover/failback actions transparently without disrupting applications
- Facilitates remote management through the spmgr utility
- Supports fresh installation of Secure Path on the server's local disk without requiring a system reboot
- Supports configuring an EVA LUN as a system boot/swap/dump device on HP-UX 11i V1.0 and HP-UX 11i V2.0.

#### Software components

This section describes the software components of the Secure Path Software Kit for HP-UX.

#### Drivers

The following Secure Path drivers manage paths to a storage device while providing a single device target to applications.

- swsp driver—A failover driver that is presented as a pseudo-HBA driver to system SCSI disk drivers. This driver presents multiple paths as a single device to the host SCSI disk driver. It also initiates path failover when necessary and manages all kernel threads related to failover.
- hsx driver—An array-specific driver that provides paths from an HBA driver for specific arrays up to the swsp driver. This driver manages the separate paths to a LUN and encapsulates array-specific knowledge, such as specific commands to migrate a LUN from one controller to the other. The hsx driver supports HP StorageWorks HSG and HSV controllers.

Figure 2 on page 25 illustrates the driver model structure.

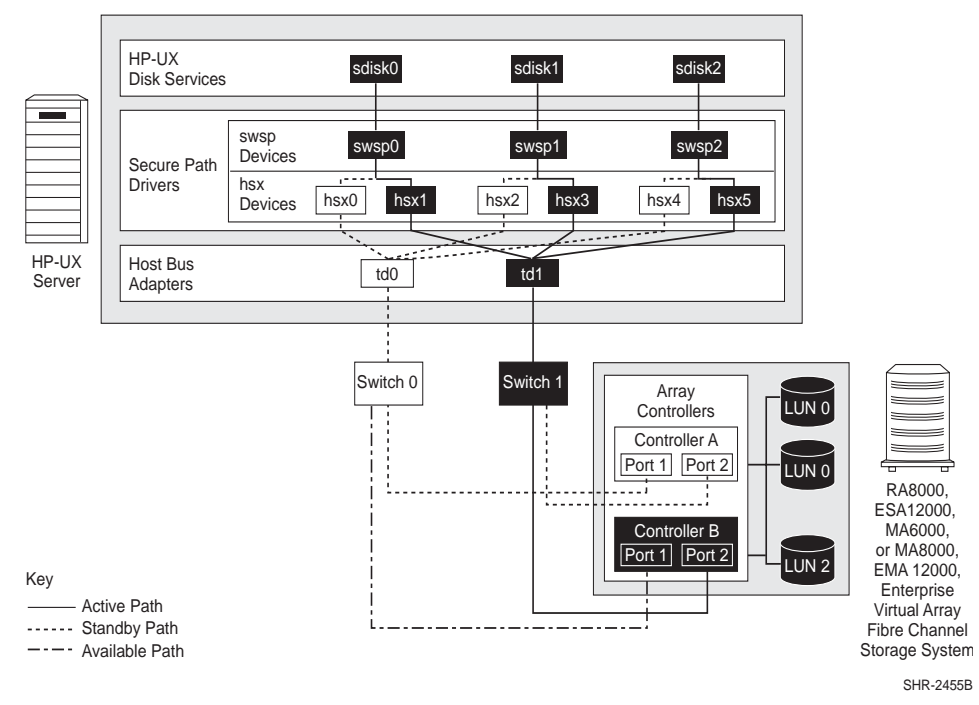

Figure 2: Driver model structure

#### Agent

The Secure Path agent (spagent) is a daemon process that provides an interface for Secure Path applications and utilities to communicate to the multipath drivers. The spagent daemon also provides notification of path-change events through e-mail. The spagent daemon is not required to be running for Secure Path drivers to provide full failover functionality. However, it must be running if e-mail event notification is desired. The only supported method to start and stop the Secure Path agent is the spinit script.

#### Management tools

The Secure Path Manager (spmgr) utility is a command-line application that allows you to monitor and manage Secure Path devices and to change the configuration settings of the drivers. See "Managing Secure Path for active-passive arrays" on page 57 for a complete description of spmgr commands.

The spinit script starts and stops the Secure Path agent / sbin/spagent.

#### Controller ownership

Storage systems that are multiple-bus capable generally contain a pair of redundant controllers and support one of the following basic operational models:

- Active/passive—In the active/passive model, all storagesets are assigned ownership to one controller of the pair for I/O processing. The other controller is inactive, but available as a substitute in case of a failure on the active controller.
- Active/active—In the active/active model, I/O processing may be routed through both controllers simultaneously, providing better performance in addition to high availability. The RAID arrays supported by Secure Path implement a modified version of the active/active model. Although I/O can be processed simultaneously by both controllers, any given storageset is *owned* or online to a host through only one controller.

Ownership of a storageset may be transferred to the other controller at any time through a host-initiated command sequence. However, because the ownership transfer results in controller cache flushing and I/O wind down, the storageset may become inaccessible for a period of several seconds. Arbitrary ownership transfers are never automatically initiated by Secure Path and should be avoided.

Note: Secure Path automatically retries I/O requests that terminate in error due to ownership transfers. Secure Path active-passive arrays also queues new I/O requests until the ownership transfer has completed to ensure data integrity.

#### Path definition

Within Secure Path, a path is defined as the collection (configuration) of physical interconnect components including HBAs, switches, cables, RAID controllers, and the ports on the controllers. Because the Secure Path driver component is positioned between the HBA driver and the system SCSI disk driver, the Secure Path driver distinguishes the physical paths when elements of the SCSI equivalent address are different.

Some configurations include multiple switches within a fabric, with the switches connected by one or more inter-switch links. Secure Path cannot detect these paths and cannot manage them. While these inter-switch paths provide an additional level of redundancy within the fabric, their management is handled directly within the switch. Refer to the documentation received with your switch hardware for more information about inter-switch link routing and failover policies.

Secure Path automatically sets the path state and reflects the status of the current active path. Because of path failures, the currently active path may be different from what you expect. See Table 7 on page 61 for a list and description of path states.

#### Secure Path operation

Path failover occurs automatically when a selected set of error conditions is detected. Secure Path normally performs path failover only when user I/O is active or if path verification is enabled. However, it is possible for spmgr to show some units with a common failed path in the failover state, while other units remain accessible through that path. Units remain in the failed path if there is no I/O or until they are polled.

Failover follows a hierarchy, conditioned by the state of load balancing, as described below. Secure Path does not change the mode of preferred paths in failover situations, so you can restore original path assignments after making repairs.

■ Load balancing disabled:

When a failure occurs, Secure Path marks the path failed and switches to the next available path connected to the same controller, if there is one.

If there is no available path on the same controller, Secure Path attempts to move the device to a standby path on the other controller.

■ Load balancing enabled:

When a failure occurs, Secure Path marks the affected path as failed. This removes it from the list of usable paths for the storageset. If no active paths remain on the same controller, Secure Path attempts to move the device to a standby path on the other controller.

#### Failback options

Secure Path lets you set the path failback option to manual mode or automatic mode.

- In manual mode, you must enter a management utility command to restore devices to their preferred path. The operation is performed even if system I/O is in process to the selected device.
- In automatic mode, Secure Path tests a failed path at fixed intervals if I/O is in process for the affected device. If the path appears to be viable, the path state is set to active and I/O will again be routed through this path.

#### Load balancing

When enabled without selecting a policy, load balancing allows multiple paths between a host and a specific storageset to be used in a round-robin fashion. Using multiple paths spreads the load across all components in the RAID storage system and maximizes performance.

Load balancing may not be used in environments that have device reservations as a lock mechanism because the RAID array controllers enforce reservations on a per-port basis.

Load balancing requires a Fibre Channel configuration that results in at least four unique paths from the host node to the storage system. While this can be accomplished with several different physical configurations, maximum performance potential is achieved when all four ports of the RAID storage system are used.

When load balancing is enabled, the Secure Path driver causes all paths to the owning controller to be marked active by default. This is true when the following conditions occur:

- A host boots up.
- Secure Path fails over a storageset from one controller to the other.
- You manually move a selected storageset between controllers using the Secure Path management utility, spmgr.

Secure Path supports four types of load-balancing policies:

- Round Robin—The I/O is routed through the paths in a round-robin fashion.
- Least I/O—I/O is routed through the path which has the least amount of I/O requests.
- Least Service Time—I/O is routed through the path which has the least completion time for an I/O request.
- Least Bandwidth—I/O is routed through the path which has the least amount of bytes queued.

#### Path verification

When enabled with spmgr, path verification causes Secure Path to periodically test the availability of all paths to all storagesets for paths marked available, failed, active, or standby. Path verification does not test paths that are in a quiesced state.

Path verification is useful for detecting failures that affect overall path redundancy before they affect failover capability. If an active path fails path verification, failover occurs. If an available path fails path verification, its state will change from available to failed.

If a path marked failed passes path verification, the path state is set to available, and if auto-failback is enabled, the path becomes active. If the path is on the active controller, it is marked preferred.

#### Path management behavior summary

 Table 2 provides a summary of the path management behavior of Secure Path.

 Table 2: Path management behavior summary

| Feature                 | Behavior/Action                                                                                                    |
|-------------------------|----------------------------------------------------------------------------------------------------|
| Startup                 | Chooses the preferred path to the controller to which the LUN is online.                                                      |
|                         | Marks the preferred path active. If no path is marked preferred, selects one and makes it the active path.                    |
| Active Path             | Marks the active path as failed.                                                                                              |
| Failure                 | Redirects I/O through available path.                                                                                         |
|                         | If there are no available path, failover occurs to a standby path on the other controller.                                    |
| Available or            | Performs path verification.                                                                                                   |
| Standby Path<br>Failure | Marks failed path as failed.                                                                                                  |
| Path Repaired           | Marks the path available or standby, depending on which controller has the online device.                                     |
|                         | If auto-failback is enabled and the path was the active path prior to<br>the path failure, it makes the path the active path. |

The spmgr utility may be used to customize the management of your configuration. See "Managing Secure Path for active-passive arrays" on page 57 for more information on spmgr customization.

#### Secure Path for active-passive disk arrays hardware setup

This section provides the following Secure Path hardware setup information:

- Hardware setup overview, page 31
- Installing a new Secure Path configuration, page 32
- Configuring switches, page 33
- Configuring the HSG80-based StorageWorks array, page 34
- Configuring optional HSG80-based array features, page 37
- Configuring the HSV110-based StorageWorks array, page 42
- System configuration, page 43
- Configuring SCSI-3 for HSG80-based systems, page 46
- What to do if ioscan does not see all paths to the array, page 47

#### Hardware setup overview

The following procedure outlines the hardware setup:

- 1. Prior to setting up your hardware, verify the following:
  - All users have logged off the server.
  - All array file systems have been backed up and unmounted.
  - All volume groups have been exported.
- 2. Perform one of the following procedures:

Note: If your StorageWorks array has not been configured with your HP server, perform the procedure ""Installing a new Secure Path configuration" on page 32.

- Configure SAN switches, as described on page 33.
- Configure the StorageWorks RAID array, as described on page 34.
- Perform system configuration, as described on page 43.

#### Installing a new Secure Path configuration

Before connecting the StorageWorks array to your host system, perform the following steps:

- 1. Verify that HP-UX 11i V1.0 or 11i V2.0 is running.
- 2. Refer to the *HP StorageWorks Secure Path 3.0F for HP-UX 11i V1.0, 11i V2.0 and HP-UX 11i V1.0, 11i V2.0 Workgroup Edition Release Notes* to verify that your configuration is supported.
- 3. Use an FC utility to determine the World Wide Name (WWN) of the Fibre Channel adapters within the server.

Note: The appropriate FC utilities are fcmsutil and fcdutil.

An example of the fcmsutil command follows this paragraph. Use the output of this command to record the WWN of the HBAs that are connected to the array. This information is required to set up the host connection to the HSV-based array and for verification of your configuration.

# fcmsutil /dev/td0

The instance number for the HBA is td0. The system displays the following:

Vendor ID is = 0x00103c Device ID is = 0x001028 TL Chip Revision No is = 2.3 PCI Sub-system Vendor ID is = 0x00103c I Sub-system ID is = 0x000006 Topology = PTTOPT\_FABRIC Local N\_Port\_id is = 0x011500 N\_Port Node World Wide Name = 0x50060b000009ce61 N\_Port Port World Wide Name = 0x50060b000009ce60 Driver state = ONLINE Hardware Path is = 0/2/0/0 Number of Assisted IOs = 59812 Number of Active Login Sessions = 2

In this example, record the N\_Port Port World Wide Name, 50060b000009ce60. Do this for each HBA that will be connected in the Secure Path configuration.

Perform the following steps to connect the StorageWorks array to your host system.

Note: This configuration is recommended to optimize storage component availability.

- 1. Connect FC cables between the FC HBAs and the ports on the HP SAN switch.
- 2. Connect FC cables from each HSG/HSV array controller port to the HP SAN switch.
- 3. Follow the procedure "Configuring switches, page 33"

#### Configuring switches

To configure switches:

1. Turn on the power to the SAN switches.

2. Log on to the switch.

Note: For more information, refer to the Fibre Channel SAN switch management guide that was shipped with your switch.

3. At the switch:admin prompt, verify that the switch is in Fabric mode and not in QuickLoop mode by entering the following command:

switch:admin> qlShow

- If the switch responds Switch is not in QuickLoop mode, go to step 4.
- If the switch is in QuickLoop mode, disable QuickLoop mode by entering the following command:

switch:admin> qlDisable

The switch should respond by displaying the following information:

Setting switch to Fabric mode. Committing configuration...done. Re-enable FL\_ports

4. Power up the StorageWorks array and follow the procedure "Configuring the HSG80-based StorageWorks array" on page 34 or "Configuring the HSV110-based StorageWorks array" on page 42.

#### Configuring the HSG80-based StorageWorks array

To configure the HSG80-based array:

- 1. Establish a terminal connection to the top controller's Command Line Interpreter (CLI) port. Refer to the *HSG80 ACS Solution Software for HP-UX Installation and Configuration Guide* for help in making that connection.
- 2. Enter the following CLI commands to see your existing array configuration:

HSG80> show this\_controller HSG80> show other\_controller

3. Determine whether your array is configured for loop or fabric connectivity. The following is a sample output of a fabric connectivity setting:

PORT\_1\_TOPOLOGY = FABRIC

If the port is configured for fabric mode, proceed to step 5.

4. Configure the RA8000, MA8000, ESA12000, or EMA12000 array for fabric connectivity. Enter the following commands to set the array for SAN-switched fabric:

```
HSG80> set this_controller port_1_topology=offline
HSG80> set this_controller port_1_topology=fabric
HSG80> set other_controller port_1_topology=offline
HSG80> set other_controller port_1_topology=fabric
HSG80> set this_controller port_2_topology=offline
HSG80> set other_controller port_2_topology=offline
HSG80> set other_controller port_2_topology=offline
HSG80> set other_controller port_2_topology=offline
```

5. Determine whether your array is configured for transparent failover or multiple-bus mode. The following is a sample output of an array configured for transparent failover:

Configured for dual-redundancy with ZG80200290 In dual-redundant configuration

If the controllers are configured in MULTIBUS\_FAILOVER mode, go to step 8 on page 35.

6. Configure the RA8000, MA8000, ESA12000, or EMA12000 array for multiple-bus operation by accessing the CLI. For more information about the CLI and configuring the array, refer to the HSG80 ACS Solution Software for HP-UX Installation and Configuration Guide and the HSG80 Array Controller CLI Reference Guide. These documents came with your HSG80 ACS Solution Software for HP-UX Solution Software Platform Kit. Enter the following commands in order as shown:

HSG80> set nofailover

**IMPORTANT:** The *other* controller will shut down and must be manually restarted by momentarily pressing **reset** on the controller's front panel. Wait for two minutes for the controller to boot before proceeding. Ignore the controller misconfigured messages.

HSG80> set multibus\_failover copy=this\_controller

- 7. Wait two minutes for the controllers to reboot before proceeding. The controllers will restart in multiple-bus mode.
- 8. Verify that the array is in SCSI-2 mode by entering the following commands:

HSG80> show this\_controller HSG80> show other\_controller The following is a sample output of an array in SCSI-2 mode:

```
SCSI_VERSION = SCSI-2
```

Note: If you are planning to use SCSI-3 mode, see "Configuring SCSI-3 for HSG80-based systems" on page 46. *The array should be in SCSI-2 mode at this point*.

9. If the array is in SCSI-2 mode and you want to ultimately use SCSI-3 mode, verify that unit D0 is unassigned. If it is assigned, delete D0 and reassign. Enter the following command:

```
HSG80> delete D0
```

Go to step 13.

10. If the array is not in SCSI-2 mode, set the array to SCSI-2 mode. Enter the following command:

HSG80> set this\_controller scsi\_version=scsi-2

11. Restart the controllers to have SCSI-2 take effect.

```
HSG80> restart other_controller
HSG80> restart this_controller
```

Wait two minutes for the controllers to reboot before proceeding.

12. Verify that the controllers are now in SCSI-2 mode.

HSG80> show this\_controller

- 13. Perform the following steps if this is a new factory-configured array or one that is being reconfigured. The array's internal connection table may contain connections that are out of date.
  - a. Review the array's internal connection table by entering the following command:

HSG80> show connections

- b. Delete all connections to this host that are shown in the array's internal connection table. The first time the server scans the Fibre Channel bus during boot, the new connections will be registered.
- c. Delete each connection by entering the following command:

HSG80> delete connection\_name
*Connection\_name* is one of the names listed in the array's internal connection table that was displayed when you issued the show connections command in step a on page 36.

- 14. Complete readying the array by creating storagesets and assigning LUN unit numbers, noting the following information:
  - Refer to the HSG80 ACS Solution Software for HP-UX Installation and Configuration Guide that came with your StorageWorks Solution Software Kit for details.
  - If you are reconfiguring an array set up for SCSI-2 that already had storagesets configured, you may use these units without reconfiguring as long as you are using units D0 through D7. If you are using offset LUNs, D8 through D199, you must reconfigure these units.
  - In a SCSI-3 array, you can use units D1 through D127. Units D128 through D199 must be reconfigured.
- 15. Select and follow procedures for "Configuring optional HSG80-based array features" on page 37 as needed. When you have completed any optional array feature, perform the procedure for "System configuration" on page 43 to configure the system for Secure Path.

## Configuring optional HSG80-based array features

This section provides the following optional HSG80-based array feature setup information and procedures. The optional features include:

- Setting up additional SCSI-2 LUNs, page 37
- Setting a preferred unit to a controller, page 40
- Using SCSI-3, page 41
- Managing the command console LUN in SCSI-2 mode, page 41

### Setting up additional SCSI-2 LUNs

The HP-UX sdisk driver allows only 8 LUNs per target. The RA8000, MA8000, ESA12000, or EMA12000 arrays normally present the LUNs as a single target. The array can be set up to present a second target of another 8 LUNs for a maximum of 16 LUNs for the array.

When deciding which configuration to use, refer to Table 3.

| Highest availability                                        | Lower availability             | Highest availability              |
|-------------------------------------------------------------|--------------------------------|-----------------------------------|
| 8 LUNs/array<br>2 HBAs/server                               | 16 LUNs/array<br>2 HBAs/server | 16 LUNs/array<br>4 HBAs/server    |
| 4 paths/LUN                                                 | 2 paths/LUN                    | 4 paths/LUN                       |
| Load balancing<br>(across 2 HBAs and 2<br>controller ports) | No load balancing              | Load balancing<br>(across 2 HBAs) |

Table 3: Target/LUNS per array comparison chart with dual fabric

With the architecture of the RA8000, MA8000, ESA12000, or EMA12000 array, Load balancing can only be accomplished across ports of the selected controller in a redundant controller pair.

1. Complete all configuration steps described in "Hardware setup overview" on page 31.

During the boot sequence, the ioscan creates a connection table entry in the array. Modifications to the array's connection table enable the second target of LUNs.

2. Enter the following command for each A5158A, A6795A, or A6685A adapter:

# fcmsutil /dev/td#

- 3. Record the adapter's N\_Port Port World Wide Name (the last 4 hex digits should suffice) on a configuration schematic.
- 4. Establish a CLI connection to the array and enter the following command:

HSG80> show connections

A connection table similar to the following is displayed:

In this example, you can see that the adapter -DB12 is connected to port 1 of *this* controller with a connection name of !NEWCON13 and to port 1 of *other* controller with a connection name of !NEWCON14.

The connection names are assigned by the array and can be changed for your convenience or for setting up Selective Storage Presentation for using the array as part of a SAN. For more information, refer to "Restricting Host Access" in the HSG80 ACS Solution Software for HP-UX Installation and Configuration Guide.

5. Select two paths that you will assign to the second target on the configuration map.

Note: This assignment MUST allow each adapter to reach opposite controllers (*this* and *other*) through opposite switches.

For example, in the previous table, select either INEWCON13 and INEWCON15, or INEWCON14 and INEWCON16.

6. Enter the following commands for the selected pair:

HSG80> set !newcon13 unit\_offset=10 HSG80> set !newcon15 unit\_offset=10

7. Initialize the storagesets that you want to define for the second target, using procedures found in the *HSG80 ACS Solution Software for HP-UX Installation and Configuration Guide*.

8. To view all the storagesets, enter:

HSG80> show devices

Up to 8 devices should be shown as used by units D0 through D7, and your new devices should be shown as having no used by assignment.

9. Add the new devices as units D10 through (or up to) D17. For example:

HSG80> add unit D10 M9 HSG80> add unit D11 DISK40300

Keep adding devices up to a maximum of D17.

The array will now identify units D10 to D17 with a unit offset of 10, as a second target of LUNs 0 to 7.

10. Enter the following command at the server console:

# ioscan -fn (to see the new units)
# insf -e (to install special files for each new unit)

An ioscan -fnk now shows all new LUNs. These LUNs will be seen on only half of the original paths, and the old LUNs will be seen on the other half of the original paths.

11. If you do not see all or part of the new LUNs following the ioscan, follow the procedure described in What to do if ioscan does not see all paths to the array, on page 45.

Note: This irregularity results from HP-UX tables that are used by the OS for maintaining accurate I/O system persistence across reboots and is not a cause for concern.

#### Setting a preferred unit to a controller

In multiple-bus failover mode, you can specify units to be normally selected by a specific controller of a controller pair. This process is called *preferring* and is useful in static load balancing.

Units can be preferred to one controller or the other by the preferred\_path switch of the ADD UNIT OF SET UNIT command. You must use this option of preferring a unit to a controller if you intend to use the preferred path feature in Secure Path. For example, enter the following command to prefer unit D5 to this controller and then later set a preferred path to that unit, using the Secure Path spmgr utility prefer command:

HSG80> set D5 preferred\_path=this\_controller

### Using SCSI-3

If you are installing Secure Path on a system that shares a StorageWorks array through a SAN that requires SCSI-3, the array must be in SCSI-3 mode. This section describes the following requirements for SCSI-3.

- Secure Path 33.0F requires the HSG80 controllers to be at ACS firmware V8.7 or later for SCSI-3 operation with extended LUN support. To enable extended LUN support, the HSG80 operating system mode parameter must be set to HP\_VSA.
- The Command Console LUN (CCL) is required for SCSI-3, and the CCL is the first array unit (D0). This reduces the number of available LUNs by one on the HP-UX system.

Note: To facilitate a clean and understandable ioscan output during installation, do not enable SCSI-3 until instructed in "System configuration" on page 43.

See "Configuring optional HSG80-based array features" on page 37 if you want to configure an optional feature, or continue with "System configuration" on page 43 to configure the system for Secure Path.

### Managing the command console LUN in SCSI-2 mode

The StorageWorks array is factory-configured with a virtual LUN, located on Controller A, LUN 0. This device, called the Command Console LUN (CCL), enables the array to be recognized by some host systems as soon as it is attached to the Fibre Channel switch and configured into the operating system. The CCL also serves as a communications device for the StorageWorks Command Console (SWCC) Agent. The CCL identifies itself to the host via a unique identification string. This string, HSG80CCL, is returned in response to the SCSI Inquiry command.

The following list describes the CLI commands that affect CLL:

■ The CCL is enabled upon delivery. Determine its address by entering the following CLI command:

HSG80> show this\_controller

■ Disable the CCL by entering the following CLI command:

HSG80> set this\_controller nocommand\_console\_lun

• Enable the CCL by entering the following CLI command:

HSG80> set this\_controller command\_console\_lun

In dual-redundant controller configurations, these commands alter the setting of the CCL on both controllers.

When the CCL is enabled, its ID is the lowest-numbered available LUN. When creating storagesets and logical units on the RAID array using the CLI, the address of the CCL should be reserved to D0, and that address (D0) should not be used for a data LUN. However, if the CCL's LUN is assigned to a storageset, the CCL will float to the next-lowest LUN that is available.

Note: On HP servers running Secure Path, the floating nature of the CCL could result in unreliable unit assignments when adding or deleting units. HP strongly recommends that D0 *be left unassigned* if the CCL is required or that *the CCL is disabled* if it is not going to be used.

## Configuring the HSV110-based StorageWorks array

Before beginning the configuration, collect and record the following host information:

- Host LAN name
- Host IP address
- Fibre Channel adapter World Wide Names that will be configured for Secure Path

Use a supported Web browser to access the Command View EVA management appliance.

Note: Refer to the online Command View EVA help system or the *Storage Management Appliance Element Manager for Enterprise Only Users Guide* for information on these procedures. All of these procedures need to be completed for your host to use the virtual disks.

Before your host servers can use the virtual disks, ensure that you have the following completed:

- 1. **Initialize the storage system and create disk groups**. When you first view the EVA from the Command View EVA software, the storage pool is presented as *un-initialized* storage. Follow documented procedures for initializing the storage system and creating disk groups.
- 2. Add the host to the storage system. Before the host can use the storage system's virtual disks, the host WWN of one HBA must be known to the storage system. Adding the host creates a path from the storage system to one host adapter.
- 3. Add ports to all host adapters. From the host properties page, use Add Port to add connections to the remaining HBA host adapters.
- 4. **Create and present virtual disks to the host**. Follow the steps for creating a virtual disk family to create the virtual disk family, create virtual disks, and present the disks to the host.

Several options are available for selecting a path preference and mode for a virtual disk. To optimize load balancing, the load should be evenly distributed between controller A and controller B. The boot default selected controller may be chosen by setting the controller Preferred *path/mode*. It is recommended that either **Path A - Failover only** or **Path B - Failover only** be used. This mode allows Secure Path to control failback to the original controller following a controller failure and replacement.

Note: **Path A - failover/failback** and **Path B - failover/failback** are not supported on Secure Path for HP-UX. That feature is designed for operating systems that cannot run Secure Path.

## System configuration

To configure the system for Secure Path:

1. Power on the server and boot HP-UX.

During the boot process, device special files are created for each logical unit configured on the active-passive controller and are assigned to each storageset or virtual disk configured on the active-passive controller. Because Secure Path is not yet installed, you should see an instance of a LUN for every path to the array. For example, if you have 2 adapters, 2 switches, and 2 connections from each switch to the array, you have 4 distinct device instances (paths) to each LUN that is configured on the array.

2. Before installing Secure Path, verify that you can see all your active-passive storage by entering the following command:

# ioscan -fnk

If you do not see all or part of the new LUNs following the ioscan command, perform the procedure "What to do if ioscan does not see all paths to the array" on page 47. This anomaly results from HP-UX tables that are used by the OS to maintain accurate I/O system persistence across reboots and is not a cause for concern.

Note: The ioscan utility establishes the connection table on the array, and the array operating system mode parameter defaults to WINNT.

|           |          |                            |             | S/W            |            |                             |
|-----------|----------|----------------------------|-------------|----------------|------------|-----------------------------|
| Class     | Ι        | H/W Path                   | Driver      | State          | H/W Type   | Description                 |
| Ba        | 1        | 0/2                        | lba         | CLAIMED        | BUS_NEXUS  | Local PCI Bus Adapter (782) |
| Fc        | 0        | 0/2/0/0                    | td          | CLAIMED        | INTERFACE  | HP Tachyon TL/TS Fibre      |
| Channel   | Mass St  | orage Adapter              |             |                |            |                             |
|           |          |                            | /dev/td0    |                |            |                             |
| fcp       | 0        | 0/2/0/0.1                  | fcp         | CLAIMED        | INTERFACE  | FCP Domain                  |
| ext_bus   | 7        | 0/2/0/0.1.18.255.0         | fcpdev      | CLAIMED        | INTERFACE  | FCP Device Interface        |
| target    | 7        | 0/2/0/0.1.18.255.0.0       | tgt         | CLAIMED        | DEVICE     |                             |
| disk      | 239      | 0/2/0/0.1.18.255.0.0.      | sdisk       | CLAIMED        | DEVICE     | DEC HSG80                   |
|           |          | 0                          |             |                |            |                             |
|           |          |                            | /dev/dsk/c7 | t0d0 /dev/rdsk | x/c7t0d0   |                             |
| ext_bus   | 9        | 0/2/0/0.1.19.255.0         | fcpdev      | CLAIMED        | INTERFACE  | FCP Device Interface        |
| target    | 8        | 0/2/0/0.1.19.255.0.0       | tgt         | CLAIMED        | DEVICE     |                             |
| disk      | 241      | 0/2/0/0.1.19.255.0.0.<br>0 | sdisk       | CLAIMED        | DEVICE     | DEC HSG80                   |
|           |          |                            | /dev/dsk/c9 | t0d0 /dev/rdsk | x/c9t0d0   |                             |
| ba        | 2        | 0/4                        | lba         | CLAIMED        | BUS_NEXUS  | Local PCI Bus Adapter (782) |
| fc        | 1        | 0/4/0/0                    | td          | CLAIMED        | INTERFACE  | HP Tachyon TL/TS Fibre      |
| Channel N | Mass Sto | orage Adapter              |             |                |            |                             |
|           |          |                            | /dev/td1    |                |            |                             |
| fcp       | 1        | 0/4/0/0.1                  | fcp         | CLAIMED        | INTERFACE  | FCP Domain                  |
| ext_bus   | 13       | 0/4/0/0.1.18.255.0         | fcpdev      | CLAIMED        | INTERFACE  | FCP Device Interface        |
| target    | 9        | 0/4/0/0.1.18.255.0.0       | tgt         | CLAIMED        | DEVICE     |                             |
| disk      | 346      | 0/4/0/0.1.18.255.0.0.<br>0 | sdisk       | CLAIMED        | DEVICE     | DEC HSG80                   |
|           |          |                            | /dev/dsk/c1 | 3t0d0 /dev/rds | sk/c13t0d0 |                             |
| ext bus   | 15       | 0/4/0/0.1.19.255.0         | fcpdev      | CLAIMED        | INTERFACE  | FCP Device Interface        |
| target    | 10       | 0/4/0/0.1.19.255.0.0       | tgt         | CLAIMED        | DEVICE     |                             |
| disk      | 348      | 0/4/0/0.1.19.255.0.0.      | sdisk       | CLAIMED        | DEVICE     | DEC HSG80                   |
|           |          | 0                          |             |                |            |                             |
|           |          |                            | /dev/dsk/c1 | 15t0d0 /dev/rd | sk/c15t0d0 |                             |

### The following example shows a normal array with a single LUN:

- 3. Choose one of the following options:
  - If you are using SCSI-3, proceed to "Configuring SCSI-3 for HSG80-based systems" on page 46 to continue the installation.
  - If you are using SCSI-2, proceed to "Installing Secure Path for active-passive disk arrays" on page 51 to continue the installation.

## Configuring SCSI-3 for HSG80-based systems

1. Establish a terminal connection to the top controller's CLI port to set the Operating System mode for each Connection Name path as shown in the following example:

```
HSG80> show connections
Connection
                                                        Unit
Name Operating System Controller Port Address Status Offset
INEWCON1
            WINNT
                         OTHER
                                    1
                                        011500 OL other
                                                             0
    HOST_ID=5006-0B00-0009-CE61ADAPTER_ID=5006-0B00-0009-CE60
!NEWCON2
                                    1
                                        021500 OL this
           WINNT
                         THIS
                                                             0
   HOST_ID=5006-0B00-0009-CE61ADAPTER_ID=5006-0B00-0009-CE60
!NEWCON3
            WINNT
                         THIS
                                    2
                                        021500 OL this
                                                             Ω
   HOST ID=5006-0B00-0009-D8C7ADAPTER ID=5006-0B00-0009-D8C6
                                    2
                                        011500 OL other
!NEWCON4
           WINNT
                        OTHER
                                                              0
    HOST ID=5006-0800-0009-D8C7 ADAPTER ID=5006-0800-0009-D8C6
```

2. Change the operating system mode for each path shown to HP for SCSI-2 or HP\_VSA for SCSI-3. For example, enter the following set of commands:

HSG80> set !NEWCON1 operating\_system=HP (or HP\_VSA) HSG80> set !NEWCON2 operating\_system=HP (or HP\_VSA) HSG80> set !NEWCON3 operating\_system=HP (or HP\_VSA) HSG80> set !NEWCON4 operating\_system=HP (or HP\_VSA)

Note: The array must be at firmware revision ACS 8.7 or later to use the SCSI-3 protocol and the HP\_VSA mode.

3. Verify that all connections are now in HP mode by entering the following command:

HSG80> show connections

4. Verify that the array is in SCSI-2 mode.

HSG80> show this\_controller

If you want the array in SCSI-2 mode, stop here. If you want the array in SCSI-3 mode, complete steps 5 through 7.

5. Set the array to SCSI-3 mode.

HSG80> set this\_controller scsi\_version=scsi-3

6. Restart the controllers to have SCSI-3 take effect.

HSG80> restart other\_controller HSG80> restart this controller

- 7. Wait two minutes for the controllers to reboot before proceeding.
- 8. Verify that the controllers are now in SCSI-3 mode.

HSG80> show this\_controller

9. Proceed to "Installing Secure Path for active-passive disk arrays" on page 51, to continue the installation.

### What to do if ioscan does not see all paths to the array

If your server has been factory integrated, or if you are adding units with SCSI-2 CCL enabled, changing array unit offsets, or adding array unit offsets, ioscan may not see part or all of the added or changed paths. This problem is caused by

HP-UX tables that are used by the OS for maintaining accurate I/O system persistence across reboots. Enter the following series of commands to update system tables for accurate subsequent ioscans:

```
(to obtain all Target N Port ids in the
# fcmsutil /dev/td0 get remote all
                                           form 0x011200 for attached arrays)
# fcmsutil /dev/td0 replace_dsk Target N_Port_id#1
# fcmsutil /dev/td0 replace_dsk Target N_Port_id#2
•••
•••
# fcmsutil /dev/td0 replace_dsk Target N_Port_id#n
# fcmsutil /dev/td1 get remote all
                                           (to obtain all Target N Port ids in the
                                           form 0x011200 for attached arrays)
# fcmsutil /dev/td1 replace_dsk Target N_Port_id#1
# fcmsutil /dev/td1 replace_dsk Target N_Port_id#2
•••
...
# fcmsutil /dev/td1 replace_dsk Target N_Port_id#n
# fcmsutil /dev/tdn get remote all
                                           (to obtain all Target N Port ids in the
                                           form 0x011200 for attached arrays)
...
# ioscan -fn
```

For example, if your server has HBAs td0 and td1, then you need to issue the following command for both HBAs:

```
# fcmsutil /dev/td0 get remote all
                    Target N_Port_id is = 0x011000
                       Target state = DVS_UNOPENED
                     Symbolic Name = DEC
                                          HSG80
                                                   YC04
                          Port Type = N_PORT
          Target Port World Wide Name = 0x50001fe100166c33
          Target Node World Wide Name = 0x50001fe100166c30
Common Service parameters (all values shown in hex):
Version_Hi: 9
                                      Version_Low: 9
            BB_Credit: 0
                                            Ciro: 1
           Alt_BBcred: 0
                                            Rxsz: 800
              Conseq: ff
                                       RO_Bitmap: 1
          Resolution: 0
                                       EDTOV(ms): 7d0
                                                0
Vendor version (in hex) 43504330 34003030
                                                      0
_____
              Target N_Port_id is = 0x011100
                       Target state = DVS_UNOPENED
                      Symbolic Name = DEC
                                           HSG80
                                                   YC04
                          Port Type = N_PORT
          Target Port World Wide Name = 0x50001fe100166c32
          Target Node World Wide Name = 0x50001fe100166c30
```

```
Common Service parameters (all values shown in hex):
Version_Hi: 9
                             Version_Low: 9
         BB_Credit: 0
                                  Ciro: 1
        Alt_BBcred: 0
                                  Rxsz: 800
           Conseq: ff
                               RO_Bitmap: 1
        Resolution: 0
                               EDTOV(ms): 7d0
Vendor version (in hex) 43504330
                         34003030
                                     0
                                          0
_____
```

From this example output, use Target N\_Port\_ids 0x011000 and 0x011100 and issue the commands:

# fcmsutil /dev/td0 replace\_disk 0x011000

# fcmsutil /dev/td0 replace\_disk 0x011100

These commands must be issued for each HBA and for each Target N\_Port\_id on the server.

# Installing Secure Path for active-passive disk arrays

The installation process installs Secure Path drivers, management utilities, and manual pages. This section provides the following procedures and information:

- Installing Secure Path, page 51
- Installing Secure Path on a SAN boot device, page 55

# Installing Secure Path

The Secure Path for HP-UX Kit CD-ROM contains scripts that require administrator access to install the Secure Path depot (package). The following procedure describes how to install Secure Path software.

- 1. Ensure that all users have logged off the server and that all I/O from the server has ceased.
- 2. Back up the entire system according to normal procedures.
- 3. Insert the Secure Path for HP-UX CD-ROM into the CD-ROM drive.
- 4. Verify that the pfs\_mountd and pfsd daemons are running by entering the following command:

# ps -ef | grep pfs

If these daemons are not listed, start them by entering the following commands:

# pfs\_mountd &

# pfsd &

5. Mount the CD-ROM by entering a command similar to the following:

```
# pfs_mount /dev/dsk/cdrom_device_file /mnt_directory
Example:
```

```
# pfs_mount /dev/dsk/c2t1d0 /cdrom
```

In the previous example, *cdrom\_device\_file* is c2t1d0 and the *mnt\_directory* is /cdrom.

6. Change to the CD-ROM Secure Path installation directory by entering the following command:

# cd /cdrom

7. Install the Secure Path software on the server using the provided shell script by entering the following command:

# ./install.sh

8. Select Secure Path 3.0F for HP-UX for active-passive disk array.

The system reboots after successful installation of Secure Path 3.0F for HP-UX for active-passive disk array.

Note: In HP-UX 11i V2.0, the following message is displayed at the end of the installation process:

WARNING: The currently running configuration has changes that are being held for next boot.

==> Do you wish to continue? y

Choose Y for this option.

Note: You must always use the install.sh script to install Secure Path. Do not use the swinstall command to install the Secure Path depot package.

The script checks the server for required drivers and patches before installing Secure Path. When the installation is complete, Secure Path claims the devices configured on the active-passive disk arrays.

In addition, the install.sh script does the following:

- If the installation is on the server's local disk, then the install script builds the kernel. The server is ready for use without a reboot after the installation is complete.
- If the installation is on an EVA disk, then the install script builds the kernel and reboots the server after installation. See "Installing Secure Path on a SAN boot device" on page 55 for detailed information about installation on an EVA Boot disk.

Note: At least 100 MB of free disk space is required in the /tmp file system.

When the installation is complete, the following occurs:

- An ioscan discloses new disk instances for each HSG80/HSV110 LUN configured on the server.
- Secure Path claims all units that have been presented to the host from the array and numbers them sequentially starting with target 0, LUN 0.
- Secure Path is enabled with the following default values:
  - Auto-Restore-off
  - Load Balancing—off
  - Path Verification—on
  - Verification Period—30 seconds
  - Paths preferred—none
  - Console event logging of critical messages
  - Syslog event logging of critical and warning messages
  - Mail event logging of critical, warning, and informational messages enabled to send to the root account

Use spmgr to customize your configuration. Refer to "Spmgr commands" on page 57 for more information on the spmgr utility.

Secure Path installs the following utilities:

- The Secure Path agent (/sbin/spagent) provides an interface for Secure Path applications to communicate with the Secure Path drivers. The spagent script starts after Secure Path installation and at system boot (for subsequent reboots) and must be running for spmgr to operate. The spinit script (/sbin/init.d/spinit) starts and stops the spagent.
- The Secure Path management utility (sbin/spmgr) displays device information, actively manages paths to each device, and sets driver options such as load balancing, path verification, and auto-restore. See "Spmgr commands" on page 57 for more information.
- The Man pages for spmgr, spagent, spinit, hsx, and swsp.

If you are using StorageWorks Command Console (SWCC) to manage an HSG80 environment, all devices that existed prior to the install are now hidden behind the hsx and swsp drivers, and new names are presented to the sdisk SCSI class driver.

Perform the following procedures to update the new device names:

1. Execute the ioscan command to determine the new device names.

- 2. Refer to the *HSG80 ACS Solution Software for HP-UX Installation and Configuration Guide* and perform the following procedures:
  - a. Modify the access device with the new name.
  - b. Enable the option to start the agent during system boot.
  - c. Restart the agent.

# Installing Secure Path on a SAN boot device

## Features

The following are SAN Boot device features:

- Secure Path 3.0F supports SAN boot from an EVA LUN 11i V1.0 and 11i V2.0.This includes providing high availability to the SAN boot LUN. Support for the SAN boot is provided only if the root volume group is configured using Logical Volume Manager (LVM).
- Supports the Dump and Swap devices configured on an EVA LUN on 11i V1.0 and 11i V2.0.

# Prerequisites

- Ensure that there are at least two paths to the active controller of the EVA disk array.
- Ensure that the connectivity to the standby controller for the EVA Boot LUN is disabled.
- Install Hardware Enablement Bundle Mar 2003 (or a later version) before installing Secure Path for 11i V1.0.

## Installation steps

Use the following steps for the new installation of Secure Path on a SAN boot device:

- 1. Install HP-UX 11i V1.0 or 11i V2.0 on an EVA LUN.
- 2. Refer to the *HP StorageWorks Secure Path 3.0F for HP-UX 11i V1.0, 11i V2.0 and HP-UX 11i V1.0, 11i V2.0 Workgroup Edition Release Notes* (part number T3549-96205) to verify that all required patches are installed.

The system reboots automatically after the patch installation.

3. Install Secure Path 3.0F.

The system reboots after the installation completes.

4. After the system comes up, determine the hardware path of the standby path for the EVA boot LUN by using the spmgr display and ioscan commands. Set the alternate boot path with this hardware path using setboot -a hardware\_path.

Note: To install Secure Path, follow the instructions outlined in "Installing Secure Path for active-passive disk arrays" on page 51 or "Removing/upgrading Secure Path for active-passive disk arrays" on page 103. Do not use the swinstall command to install the Secure Path depot package.

## Limitations

The following are limitations to Secure Path for HP-UX on a SAN boot device:

- Root/Swap/Dump are not supported with HSG LUNs.
- Root/Swap/Dump should be under LVM while installing HP-UX.
- Root/Swap/Dump should not be under VxVm configuration while installing HP-UX.
- Do not configure multiple Swap/Dump devices as a whole disk before installing Secure Path 3.0F.
- After the system comes up on a SAN LUN, do not run any applications before installing Secure Path.
- Uninstalling Secure Path for HP-UX is not supported on a SAN boot device.

# Managing Secure Path for active-passive arrays

This section describes the user interface for the Secure Path for active-passive 3.0F Management utility spmgr. It includes the following topics:

- Secure Path for active-passive devices, page 57
- Spmgr commands, page 57
- Spmgr common terms, page 60
- Displaying configuration information, page 61
- Path states, page 61
- The alias and unalias commands, page 79
- Setting storage system parameters, page 80
- Path management, page 85
- The add and delete commands, page 95
- Secure Path for active-passive remote management, page 100

Note: Examples are based on the HSG80 controller, but all actions are identical for the HSV controllers.

## Secure Path for active-passive devices

The spmgr utility lets you monitor and manage devices, storage systems, and paths to units that are in the Secure Path for active-passive configuration. It also lets you modify the configuration to repair, replace, or reconfigure devices. The spmgr utility relies on spagent to handle calls to the driver (swsp).

### Spmgr commands

Table 4 lists the spmgr command options. Their format and syntax are presented and described in the sections following the table.

| Table 4: | Spmgr | commands |
|----------|-------|----------|
|----------|-------|----------|

| Command          | <b>Options / Arguments</b>                                                                                              | Description                                                                        |
|------------------|----------------------------------------------------------------------------------------------------|------------------------------------------------------------------------------------|
| spmgr add        | <i>WWLUNID</i> target LUN<br>-r <i>WWNN</i> all                                                                         | Add a new device to the Secure<br>Path for active-passive<br>configuration         |
| spmgr<br>alias   | alias_name old_name<br>no argument                                                                                      | Assign an alias to an object                                                       |
| spmgr<br>clean   | -d [WWLUNID]<br>-r [WWNN]<br>all                                                                                        | Clean device data from the<br>Secure Path's stale device list                      |
| spmgr<br>delete  | WWLUNID<br>device<br>-r WWNN all                                                                                        | Removes a device from the<br>Secure Path for active-passive<br>configuration       |
| spmgr<br>display | -a[v] adapter<br>-c[v] controller_ser_num<br>-d[v] device]<br>-p path-Instance<br>-r[v] WWNN<br>-s<br>-u<br>no argument | Displays information about<br>configured Secure Path for<br>active-passive devices |
| spmgr log        | -c 0, 13<br>-1 0, 13<br>-n 0, 3<br>no argument                                                                          | Sets logging to the console,<br>system log file, and e-mail<br>notification        |
| spmgr<br>notify  | add severity_level<br>e-mail_address<br>delete e-mail_address<br>no argument                                            | Manage e-mail address and event<br>logging severity to each e-mail<br>recipient    |
| spmgr<br>passwd  |                                                                                                    | Provides security on the server side to restrict client access.                    |
| spmgr<br>prefer  | path_instance                                                                                                    | Assign a preferred attribute to a path                                             |

| Command           | <b>Options / Arguments</b>                                                                                                   | Description                                                                             |
|-------------------|----------------------------------------------------------------------------------------------------|-----------------------------------------------------------------------------------------|
| spmgr<br>quiesce  | -a adapter<br>-c controller_ser_num<br>-p path_instance                                                                      | Move I/O to an alternative object<br>and temporarily remove selected<br>object from use |
| spmgr<br>restart  | <ul> <li>-a adapter</li> <li>-c controller_ser_num</li> <li>-p path_instance</li> <li>all</li> </ul>                         | Return a previously quiesced<br>object to an active or available<br>state               |
| spmgr<br>restore  | -d <i>device</i><br>-r <i>WWNN</i><br>all                                                                                    | Restore one or more devices to<br>their preferred I/O path                              |
| spmgr<br>select   | -c controller_ser_num [-d<br>device]<br>-p path_instance                                                                     | Select a path for I/O                                                                   |
| spmgr set         | -a on   off <i>WWNN</i><br>-b on   off   rr   lb   li   ls  <br><i>WWNN</i><br>-f <i>interval</i><br>-p on   off <i>WWNN</i> | Enable or disable special driver functionality                                          |
| spmgr<br>unalias  | alias_name<br>old_name                                                                                                    | Delete an alias                                                                         |
| spmgr<br>unprefer | path_instance                                                                                                    | Remove a preferred path attribute                                                       |

Table 4: Spmgr commands (Continued)

Note: Commands entered without an argument respond with usage if the command is a configuration altering command. The commands alias, display, log, and notify respond with current command or configuration information.

The changes to the configuration settings performed by the following commands are persistent across system reboots and Secure Path upgrades:

■ spmgr add

- spmgr clean
- spmgr delete
- spmgr log
- spmgr prefer
- spmgr set
- spmgr unprefer

The changes to the configuration settings performed by the following commands are persistent across system reboots but not persistent across Secure Path upgrades:

- spmgr alias
- spmgr unalias
- spmgr notify

Spmgr common terms

The following table describes the common spmgr terms. For a more complete list of Secure Path for active-passive terms, refer to the Glossary provided at the end of this guide.

| Table 5: | Spmgr | common | terms |
|----------|-------|--------|-------|
|----------|-------|--------|-------|

| Term                         | Definition                                                                                                    |
|------------------------------|----------------------------------------------------------------------------------------------------|
| Device                       | The standard representation for a device or device link on a server. For example: $cXtYdZ$ .                                         |
| Logical Unit                 | A device that is managed by Secure Path for<br>active-passive and identified by its 32-digit World Wide<br>LUN Identifier (WWLUNID). |
| Adapter                      | The operating system ID of the HBA.                                                                                                  |
| Storage System Array<br>WWNN | A storage system is identified by its 16-digit World<br>Wide Node Name (WWNN).                                                       |
| Controller serial number     | The controller is identified by a unique serial number.<br>The serial number of the HSG80 is a 10-character<br>alphanumeric string.  |

## Displaying configuration information

## Controller states

The following table lists and describes the possible controller states. Table 6: Controller states

| Controller state | Description                                                                                                    |
|------------------|----------------------------------------------------------------------------------------------------|
| Critical         | A controller pair bound in multi-bus failover mode<br>when only one of the controllers is available. The<br>Critical state may mean a failed or offline<br>condition because the server cannot communicate<br>with the controller at this time. |
| Operational      | The controller is available with a good status.                                                                                                    |
| Failed           | The server cannot communicate with this controller.                                                                                                    |

Path states

The following table lists and describes the path states reported by the Secure Path for active-passive device.

Table 7: Path states

| Path state | Description                                                        |
|------------|--------------------------------------------------------------------|
| Active     | The path is currently used for the I/O stream.                     |
| Available  | The path is available on the active controller for the I/O stream. |
| Failed     | The path is currently unusable for the I/O stream.                 |
| Quiesced   | The path is valid, but has been made unavailable for I/O.          |
| Standby    | The path is valid on the standby controller.                       |

### Device states

The following table lists and describes device states.

Table 8: Device states

| Device state | Description                                                                                        |
|--------------|----------------------------------------------------------------------------------------------------|
| Critical     | Only one path remains available to the storage unit.                                               |
| Degraded     | One or more paths to the storage unit are failed.                                                  |
| Operational  | All paths are available to the storage unit.                                                       |
| Unknown      | Unable to communicate with the unit.<br>This may indicate no available path or a<br>failed device. |
| Failed       | Paths are available but an inquiry to the device returns a not-ready state even after retries.     |

### Understanding LUN/path instance numbering

When Secure Path for active-passive is installed or when an array is added to a configuration, Secure Path for active-passive numbers LUNs sequentially starting with target 0 LUN 0. This sequential numbering may not match the numbering of units on the array. For example, unit D12 on an HSG80 may have a device instance number of c12t0d6 as seen in the spmgr display output. The c12 is the next available instance number when the array was added and the t0d6 is simply the next LUN added following c12t0d5.

It is possible in most cases, however, to map the device instance number back to the array unit number by using the path instance number. In most cases, the path instance target/LUN doublet is the octal equivalent of the array unit number as seen by Secure Path for active-passive arrays.

| TGI | /LUN       | Devi        | ce     | WWLUN_ID   |           | H/W_Path    | #_Paths        |
|-----|------------|-------------|--------|------------|-----------|-------------|----------------|
| 0/  | 3          | 3 c12t0d3 6 |        | 6000-1FE   | 1-0016-60 | 30-0009-20  | 30-2549-000A 4 |
|     | 255/       |             | 0.0.3  |            |           |             |                |
|     | Contro     | oller       | Path_  | Instance   | HBA       | Preferred   | ? Path_Status  |
|     | ZG20302549 |             |        |            | no        |             |                |
|     |            |             | c4t0d  | 4          | td1       | no          | Active         |
|     |            |             | c10t0c | 14         | td3       | no          | Available      |
|     | Contro     | oller       | Path_  | Instance   | HBA       | Preferred   | ? Path_Status  |
|     | ZG20400420 |             |        |            | no        |             |                |
|     |            |             | c6t0d4 |            | td1       | no          | Standby        |
|     |            |             | c8t0d4 | ł          | td3       | no          | Standby        |
| TGI | C/LUN      | Devi        | ce WI  | VLUN_ID    |           | H/W_Path    | #_Paths        |
| 0/  | 4          | c12t(       | )d4 6  | 5000-1FE1- | 0016-6C3  | 0-0009-2030 | )-2549-000E 4  |
|     |            |             |        | 255/0.0    | .4        |             |                |
|     | Contro     | oller       | Path_I | instance   | HBA       | Preferred   | d? Path_Status |
|     | ZG2030     | 02549       |        |            |           | no          |                |
|     |            |             | c4t6d3 |            | td1       | no          | Active         |
|     |            |             | c10t6d | 13         | td3       | no          | Available      |
|     | Contro     | oller       | Path_  | Instance   | HBA       | Preferred   | ? Path_Status  |
|     | ZG2040     | 00420       |        |            |           | no          |                |
|     |            |             | c6t6d3 | 1          | td1       | no          | Standby        |
|     |            |             | c8t6d3 | 5          | td3       | no          | Standby        |

For example, here is a partial output of an spmgr display command:

Convert the path instance target and LUN octal value to decimal. The decimal value is the array unit or virtual disk number.

In this example, to determine the array's unit number for device c12t0d3, convert the path instance c4t0d4 target/LUN octal doublet 04 to a decimal number 04. The HSG80 array's D4 has been mapped to Secure Path for active-passive device c12t0d3.

For the example's second device cl2t0d4, the path instance c4t6d3 yields an octal doublet 63 that converts to a decimal 51. The server, therefore, sees a unit number 51 (D51 for an HSG80) from the array.

If you are configuring an HSG80-based array, this conversion must account for unit offsets if they are used. If the unit number on the array is D25 and the unit offset is 20, the server sees a unit number of 5 (25 minus 20), and the path instance for that unit would be of the form c#t0d5.

If you are using an HSV110 or HSG80-based array, virtual disk numbers or unit numbers *greater* than 128/127, respectively, do not follow the above convention. For a virtual disk or unit number greater than 128, Secure Path for active-passive assigns a new c instance number, drops the most significant bit (subtracts 128), and assigns the path instance number. For example, if an HSV110 presented a virtual disk number 138 to the server, Secure Path for active-passive would assign a device number cytld2, where y is a new c number and tld2 is derived from 138 - 128 = 10 converted to an octal 12.

### Display header information

Due to the possible complexity of the Secure Path for active-passive configuration and the possibility of shared storage or clustered software across multiple servers, the display information always has two standard lines of information at the start of the display:

Line 1: Server: Server Name Report Created: Date and Time Line 2: Command: Command string

### Display differences between HSG and HSV controllers

All general examples in this document use the HSG80 serialization format and actual HSG80 examples. The HSG80 and HSV110 Array Controllers present objects to Secure Path for active-passive arrays in identical ways. Therefore, there are no differences in the way you manage settings, paths, and devices using the spmgr utility.

There are, however, two differences in serialization of array objects that allow you to quickly determine which type of array is being displayed. The following examples list the differences:

HSG80 Controller Serial Number ZG10506981 Array World Wide Node Name (WWNN) 5000-1FE1-0010-5B00 World Wide LUN ID (WWLUNID) 6000-1FE1-0010-5B00-0009-1050-6981-1234 HSV110 Controller Serial Number P4889B29LC01J Array World Wide Node Name (WWNN) 5000-1FE1-0015-0AE0 World Wide LUN ID (WWLUNID) 6005-08B4-0001-40BF-0000-A000-1234-0000

Note: The location of the sequence "1234" in the WWLUNID examples is unique for each LUN and is in a different position for the array types.

The display command

This section describes the spmgr display commands and associated switch parameters. Each switch results in a different type of display.

Note: The verbose flag may be used with only some, but not all, cases of the command.

Syntax:

```
# spmgr display -a[v] HBA
    -c[v] controller_serial_number
    -d[v] device
    -p path_instance
    -r[v] WWNN
    -s
    -u
    (no argument)
```

For each of these command switches, this section presents:

- Description
- Syntax
- All forms of the command
- Examples of all forms of the command
- Example displays of all forms of the command

### # spmgr display

When you enter the spmgr display command, all information for the entire configuration is displayed. The amount of information displayed depends on the number of HBAs, storage systems, and paths to a unit on each storage system.

The full display derives from the component portions described in this section. You can limit the amount of data displayed by combining the spmgr display command with one of the described switches.

Example:

```
# spmgr display
Server: hp.mydomain.com Report Created: Thu, Sep 13 16:11:50
2004
Command: spmgr display
_ _ _ _ _ _ _ _ _ _ _ _ _ _ _ _ _
                          Storage: 5000-1FE1-0010-5B00
Load Balance: Off Auto-restore: Off
Path Verify: On
                 Verify Interval: 30
HBAs: td0 td1
Controller: ZG10505167, Operational
           ZG10506981, Operational
Devices: c16t0d0 c16t0d1
TGT/LUN Device WWLUN_ID H/W_Path
                                                    #_Paths
0/ 0
        c16t0d0 6000-1FE1-0010-5B00-0009-1050-6981-0013 4
             0/0/255.0.0.0
```

| Controller Path_Instance                         | HBA               | Preferred?                   | Path_Status                      |
|--------------------------------------------------|-------------------|------------------------------|----------------------------------|
| ZG10505167                                       |                   | no                           |                                  |
| c4t0d0<br>c10t0d0                                | td0<br>td0        | no<br>no                     | Standby<br>Standby               |
| Controller Path_Instance                         | HBA               | Preferred?                   | Path_Status                      |
| ZG10506981                                       |                   | no                           |                                  |
| c5t0d0                                           | td0               | no                           | Active                           |
| cllt0d0                                          | td1               | no                           | Available                        |
| TGT/LUN Device WWLUN_ID                          | H/W_Path          |                              | #_Paths                          |
| 0/ 1 c16t0d1 6000-1FE                            | 1-0010-5B00-      | 0009-1050-69                 | 981-0014 4                       |
| 0/0/255.                                         | .0.0.1            |                              |                                  |
| Controller Path_Instance                         | HBA               | Preferred?                   | Path_Status                      |
| ZG10505167                                       |                   | no                           |                                  |
| c4t0d1                                           | td0               | no                           | Standby                          |
| c10t0d1                                          |                   |                              |                                  |
|                                                  | td1               | no                           | Standby                          |
| Controller Path_Instance                         | td1<br>HBA        | no<br>Preferred?             | Standby<br>Path_Status           |
| Controller Path_Instance<br>ZG10506981           | tdl<br>HBA        | no<br>Preferred?<br>no       | Standby<br>Path_Status           |
| Controller Path_Instance<br>ZG10506981<br>c5t0d1 | td1<br>HBA<br>td0 | no<br>Preferred?<br>no<br>no | Standby<br>Path_Status<br>Active |

# spmgr display -a[v] HBA

The -a switch lists HBA (adapter) related information. If a parameter is supplied, it must be the adapter instance number.

Syntax:

# spmgr display-a
 -av
 -a HBA
 -av HBA

When the -a switch is used without a parameter, the display contains a complete list of all HBAs in the Secure Path for active-passive configuration from the server where the command is entered.

Example:

When the -a switch is paired with the v switch, the display contains a list of all adapters in the Secure Path for active-passive configuration. In this case, the v acts like a wildcard for the device switch, -a.

Example:

When invoked with the -a switch, v switch, and HBA, the display shows all paths attached to the HBA, as shown in the following example:

Example:

```
# spmgr display -av td0
Server: hp.mydomain.com Report Created: Wed, Aug 15 14:56:25
2004
Command: spmgr display -av td0
 _ _ _ _ _ _ _ _
Adapter: td0
 Hardware Path: 0/2/0/0
 Storage: 5000-1FE1-0010-5B00
   c19t0d0 ZG10505167 td0 0/0/255.0.0.0 c14t0d0
0
   WWNN: 5000-1FE1-0010-5B00
                                 Path State: Standby
1
  c19t0d0 ZG10506981 td0 0/0/255.0.0.0 c15t0d0
   WWNN: 5000-1FE1-0010-5B00
                                 Path State: Active
 c19t0d1 ZG10505167td0 0/0/255.0.0.1 c14t0d1
2
   WWNN: 5000-1FE1-0010-5B00
                                 Path State: Standby
 c19t0d1 ZG10506981 td0 0/0/255.0.0.1
3
                                           c15t0d1
   WWNN: 5000-1FE1-0010-5B00 Path State: Active
```

# spmgr display -c[v] controller serial number

The -c switch displays controller-related information. If a parameter is supplied, it must be a controller serial number. The command has four possible forms:

Syntax:

Example:

```
ZG10505167, ZG10506981
```

Example:

```
# spmgr display -cv
Server: hp.mydomain.com Report Created:Thu, Sep 13 16:30:23
2004
Command: spmgr display -cv
Controller: ZG10505167 Status: Operational
Vendor: HP
WWNN: 5000-1FE1-0010-5B00
HBAs: td0, td1
Controller: ZG10506981 Status: Operational
Vendor: HP
WWNN: 5000-1FE1-0010-5B00
HBAs: td0, td1
```

Example:

# spmgr display -c ZG10505167

```
Server:hp.mydomain.com Report Created: Thu, Sep 13 16:39:49 2004
Command: spmgr display -c ZG10505167
Controller: ZG10505167 Status: Operational
Vendor: HP
WWNN: 5000-1FE1-0010-5B00
HBAs: td0, td1
```

Example:

# spmgr display -cv ZG10505167

```
Server:hp.mydomain.com Report Created: Thu, Sep 13:16:41:17 2004
Command: spmgr display -cv ZG10505167
Controller: ZG10505167 Status: Operational
Vendor: HP
```

WWNN: 5000-1FE1-0010-5B00 HBAs: td0, td1 Item Device Controller HBA Parent Instance 0 c16t0d0 ZG10505167 td0 0/0/255.0.0.0 c4t0d0 WWNN: 5000-1FE1-0010-5B00 Path State: Standby c16t0d0 ZG10505167 td1 1 0/0/255.0.0.0 c10t0d0 WWNN: 5000-1FE1-0010-5B00 Path State: Standby 2 c16t0d1 ZG10505167 td0 0/0/255.0.0.1 c4t0d1 WWNN: 5000-1FE1-0010-5B00 Path State: Standby 3 c16t0d1 ZG10505167 td1 0/0/255.0.0.1 c10t0d1 WWNN: 5000-1FE1-0010-5B00 Path State: Standby c16t0d2 ZG10505167 td0 0/0/255.0.0.2 c4t0d2 4 WWNN: 5000-1FE1-0010-5B00 Path State: Standby 5 c16t0d2 ZG10505167 td1 0/0/255.0.0.2 c10t0d2 WWNN: 5000-1FE1-0010-5B00 Path State: Standby

# spmgr display -d[v] device instance

The -d switch displays device-related information. If a parameter is supplied, it must be a device instance.

Syntax:

```
# spmgr display -d
    -dv
    -d device_instance
    -dv device_instance
```
Example:

```
# spmgr display -dv
Server:hp.mydomain.com Report Created: Thu, Sep 13 16:50:04 2004
Command: spmgr display -dv
             c16t0d0 Status: Operational [4 paths (2/0/2)]
Device:
Storage:
             5000-1FE1-0010-5B00
             6000-1FE1-0010-5B00-0009-1050-6981-0013
LUN ID:
Preferred Controller: None
HBAs: td0 td1
Device:
              c16t0d1 Status: Operational [4 paths (2/0/2)]
Storage:
              5000-1FE1-0010-5B00
LUN ID:
             6000-1FE1-0010-5B00-0009-1050-6981-0014
Preferred Controller: None
HBAs: td0 td1
etc.
```

Note: Secure Path for active-passive arrays display path states using the following convention:

[total number of paths (active/failed/offline)]

"Offline" refers to the total count of standby paths and failed paths.

Actual numerical equivalents replace the text.

For example, the following attributes are displayed as [10 paths (8/0/2)]:

Total paths = 10, Active = 8, Failed = 0, Offline = 2

# spmgr display -d c16t0d2 Server:hp.mydomain.com Report Created: Thu, Sep 13 16:51:43 2004 Command: spmgr display -d c16t0d2 Device: c16t0d2 Status: Operational [4 paths (2/0/2)] 5000-1FE1-0010-5B00 Storage: 6000-1FE1-0010-5B00-0009-1050-6981-0015 LUN ID: Preferred Controller: None HBAs: td0 td1 Example: # spmgr display -dv c16t0d2 Server: hp.mydomain.com Report Created: Thu, Sep 13 16:51:43 2004 Command: spmgr display -d c16t0d2 Device: c16t0d2 Status: Operational [4 paths (2/0/2)] 5000-1FE1-0010-5B00 Storage:

LUN ID: 6000-1FE1-0010-5B00-0009-1050-6981-0015 Preferred Controller: ZG10506981 HBAs: td0 td1

Item Device Controller HBA Parent Instance c16t0d2 td0 0/0/255.0.0.2 c4t0d2 Ω ZG10505167 WWNN: 5000-1FE1-0010-5B00 Path State: Standby c16t0d2 td0 0/0/255.0.0.2 c5t0d2 1 ZG10506981 WWNN: 5000-1FE1-0010-5B00 Path State: Active [P] 0/0/255.0.0.2 cl0t0d2 c16t0d2 ZG10505167 td1 2 WWNN: 5000-1FE1-0010-5B00 Path State: Standby 3 c16t0d2 ZG10506981 td1 0/0/255.0.0.2 cllt0d2 WWNN: 5000-1FE1-0010-5B00 Path State: Available

## # spmgr display -p path instance

The -p switch displays storage path information. A parameter is required and it must be a path instance.

Syntax:

# spmgr display -p path\_instance

```
# spmgr display -p c6t0d0
Server:hp.mydomain.com Report Created: Thu, Sep 13 12:16:14 2004
Command: spmgr display -p c6t0d0
Path: c6t0d0 Adapter: td0
Controller: ZG10506770 Status: Operational
Device: c17t0d0 Status: Operational
```

### # spmgr display -r[v] WWNN

The -r switch displays storage system information. If a parameter is supplied, it must be a WWNN. The command has four possible forms:

Syntax:

# spmgr display -r -rv -r WWNN -rv WWNN

Storage: 5000-1FE1-0010-59F0

Example:

Example:

```
Load Balance: Off Auto-restore: Off
Path Verify: On Verify Interval: 30
HBAs: td0 td1
Controller: ZG10504878, Operational
ZG10505136, Operational
Devices: c21t0d0 c21t0d1 c21t0d2 c21t0d3 c21t0d4
c21t0d5
etc.
```

Example:

# spmgr display -rv 5000-1FE1-0010-59F0 Server: hp.mydomain.com Report Created: Wed, Aug 15 15:26:49 2004 Command: spmgr display -rv 5000-1FE1-0010-59F0 Storage Systems List -Full Storage: 5000-1FE1-0010-59F0 Load Balance: Off Auto-restore: Off Path Verify: On Verify Interval: 30 HBAs: td0 td1 Controller: ZG10504878, Operational ZG10505136, Operational Devices: c21t0d0 c21t0d1 c21t0d2 c21t0d3 c21t0d4 c21t0d5 Path Information: [P] = Preferred Item Device Controller HBAHardware Path Instance Ω c21t0d0 ZG10504878 td0 0/0/255.1.0.0 cllt0d0

|   | WWNN:  | 5000-1FE1-0010-59 | )FO | Path State:  | Standby   |
|---|--------|-------------------|-----|--------------|-----------|
| 1 | c21t0d | 0 ZG10505136      | td0 | 0/0/255.1.0. | 0c12t0d0  |
|   | wwnn:  | 5000-1FE1-0010-59 | F0  | Path State:  | Active    |
| 2 | c21t0d | 0 ZG10504878      | td1 | 0/0/255.1.0. | 0c13t0d0  |
|   | wwnn:  | 5000-1FE1-0010-59 | FO  | Path State:  | Standby   |
| 3 | c21t0d | 1 ZG10505136      | td1 | 0/0/255.1.0. | 1c18t0d1  |
|   | wwnn:  | 5000-1FE1-0010-59 | FO  | Path State:  | Available |
| 4 | c21t0d | 1 ZG10504878      | td0 | 0/0/255.1.0. | 1c11t0d1  |
|   | wwnn:  | 5000-1FE1-0010-59 | FO  | Path State:  | Standby   |
| 5 | c21t0d | 1 ZG10505136      | td0 | 0/0/255.1.0. | 1c12t0d1  |
|   | wwnn:  | 5000-1FE1-0010-59 | FO  | Path State:  | Active    |
| 6 | c21t0d | 1 ZG10504878      | td1 | 0/0/255.1.0. | 1c13t0d1  |
|   | wwnn:  | 5000-1FE1-0010-59 | FO  | Path State:  | Standby   |
| 7 | c21t0d | 1 ZG10505136      | td1 | 0/0/255.1.0. | 1 c18t0d1 |
|   | wwnn:  | 5000-1FE1-0010-59 | FO  | Path State:  | Available |
| 8 | c21t0d | 2 ZG10504878      | td0 | 0/0/255.1.0. | 2 c11t0d2 |
|   | wwnn:  | 5000-1FE1-0010-59 | F0  | Path State:  | Standby   |

# spmgr display -s

This command requires no parameter and returns a display of all undiscovered units for each storage system. This switch provides the list of units by storage system and reports the WWLUN ID for each. The information gathered by this display may be used to clean stale data from the Secure Path for active-passive configuration.

#### # spmgr display -u

This command requires no parameter and displays all unattached units for each storage system. This switch provides the list of units by storage system and reports the WWLUN ID for each. The information gathered by this display can then be used to add a unit to the Secure Path for active-passive configuration.

Example:

The alias and unalias commands

Secure Path for active-passive supports the use of aliases. Aliases replace longer strings for shorter strings.

Example:

The WWNN of a storage system is 5000-1FE1-0005-3480. You can assign the alias Bird to replace the longer, less easy-to-remember WWNN 5000-1FE1-0005-3480.

When an alias is displayed by an spmgr command, the alias name is shown in parentheses before the term for which it substitutes.

Example:

Storage: (fire) 5000-1FE1-0001-3420

Alias commands:

- Define an alias and store it for future use.
- Remove an alias from the alias table.
- Display the alias table.

# spmgr alias alias name old name

To add an alias to the alias table, use the following alias command.

Syntax:

# spmgr alias alias\_name old\_name

The following example creates the alias Birdtop for the controller serial number ZG66654211.

# spmgr alias Birdtop ZG66654211

# spmgr unalias

To remove an alias from the alias table, invoke the spmgr unalias command and enter either the alias name or the old name.

Syntax:

# spmgr unalias old\_name

alias\_name

In the following example, the alias, Birdtop, is removed from the alias table.

# spmgr unalias Birdtop

### # spmgr alias

Use the spmgr alias command to display the alias table.

Syntax:

# spmgr alias

Example:

#### Note:

- When the spmgr display command is invoked, the screen output uses both the alias, if any, and the standard storage system WWNN or controller serial number. The alias will be enclosed in parentheses (alias\_name).
- For a command set that requires a parameter, it is assumed that the parameter or its alias may be input. Commands cannot be aliased.

#### Setting storage system parameters

The Secure Path for active-passive 3.0F driver has options you can enable or disable on a storage system or global basis. These options may be turned off and on dynamically. These changes occur within 45 seconds.

- The spmgr set command lets you enable storage system-specific settings for the Secure Path for active-passive device.
  - Load balancing—3.0F of Secure Path for active-passive implements various types of load balancing algorithms to effectively use all of the available paths to a unit for I/O. The default for load balancing is disabled.
  - Path verification—The driver checks the state of all possible paths to all units at a selectable period or frequency. The default for path verification is enabled with a period of 30 seconds.

- Auto-restore—The auto-restore command enables the driver to automatically restore paths to their preferred path after a failure and subsequent reinstatement of that path. The default for auto-restore is disabled.
- The spmgr log command lets you enable logging from the Secure Path for active-passive device to the syslog, console, and e-mail notification.
- The spmgr notify command lets you manage the distribution of the three classes of event reports (critical, warning, and informational) via an e-mail address list.

#### The set command

Syntax:

# spmgr set -a (on | off) WWNN
 -p (on | off) WWNN
 -f verify\_period
 -b (on | off) WWNN
 -b type WWNN

The variable *type* is used to enable the type of load balancing. The following is the syntax for load balancing types:

rr - Round Robin
li - Least I/O
ls - Least Service Time
lb - Least Bandwidth

```
# spmgr set -a on | off WWNN
```

This command enables or disables the auto-restore feature of the driver. When auto-restore is enabled, it directs the driver to monitor the state of the paths. If the preferred path should fail and then later return to service, the driver will automatically re-route all I/O to the restored path. When auto-restore is disabled, there is no auto-restore by the Secure Path driver. The I/O will continue along the current paths until another event changes the active path. The default setting is disabled (off).

Note: If you enable auto-restore using spmgr set -a on and select a new path using spmgr select *path*, the selected path will stay selected and will not be auto-restored. Auto-restore returns to the currently active path *only* if that path has failed and the failure has been repaired.

Note: On a server reboot, it does not matter if auto-restore is on or off, or if paths have been preferred or not. The active path comes up on the last path probed and *not necessarily on the preferred path*. An spmgr restore all command must be issued to restore all active paths to their preferred paths.

# spmgr set -b on | off | rr | lb | li | ls WWNN

This command enables or disables the load balancing option of the driver. This command also allows you to set the type of load balancing algorithm to be used for path selection. The default load balancing algorithm is round robin. When load balancing is enabled, it allows I/O to be sent to the unit along all available paths per the selected algorithm. When load balancing is disabled, the I/O will be sent along the preferred path (if one is selected) or the I/O will use the first available path. The default setting is disabled (off).

# spmgr set -p on | off WWNN

This command enables or disables the path verification of the driver. When enabled, this command verifies the state of all possible paths to all units. On large configurations with active I/O to many units, this command may reduce performance. The default setting is enabled (on).

# spmgr set -f (1...65535 seconds)

This command sets the path verification interval. This interval can be set between 1 to 65535 seconds. The use of the -f switch does not change the current state of the path verification. It will only change the value for the interval. Therefore, if path verification is disabled, it remains disabled with the new interval. The default setting is 30 seconds.

The path verification interval is the same for all storagesets. The setting is retained even if all storagesets are deleted. Any new storageset added to the Secure Path configuration assumes the path verification interval that is currently set.

The log command

Syntax:

The numerical level indicates the message severity. The levels of severity are:

- 1. Critical
- 2. Warning
- 3. Informational

When you select a numerical level, messages of that severity and higher are delivered to the appropriate output.

- If 3 is selected, then 3, 2, and 1 are logged.
- If 2 is selected, then 2 and 1 are logged.
- If 1 is selected, then 1 is logged.
- If 0 is selected, then logging is disabled for that item.

## # spmgr log -1 0, 1..3

This command sets the level of logging to the syslog of the server. When you select level 1...3, messages of that severity and higher are written to the syslog file. The default setting is 2.

# spmgr log -c 0,1..3

This command sets the level of logging to the console. When you select level 1..3, messages of that severity and higher are displayed on the console. The default setting is 1.

```
# spmgr log -n 0, 3
```

This command enables or disables logging to the notify function. This option has two values, 0 and 3. The default setting is 3. Level 0 is provided for disabling all notification messages.

# # spmgr log

The spmgr log command displays the current logging settings.

Example:

The notify command

The notify command lets you manage the distribution of the three classes of event reports: critical, warning, and informational. In Secure Path for active-passive 3.0F, notification occurs through e-mail.

Syntax:

```
#spmgr notify add
delete
(no argument)
```

Severity levels

Messages from the Secure Path for active-passive devices are one of three severity levels:

- Critical messages are severity level 1.
- Warning messages are severity level 2.
- Informational messages are severity level 3.

Notify sends event notices to users from the highest to the lowest level of the severity marking as follows:

- A user with severity level 3 receives level 3, 2, and 1 severity messages.
- A user with severity level 2 receives level 2 and 1 severity messages.
- A user with severity level 1 receives severity level 1 messages only.

# spmgr notify add

This command adds an e-mail address to the notification list.

Syntax:

# spmgr notify add severity\_level e-mail\_address
Example:

# spmgr notify add 3 john.doe@oscar.edu.it

Severity\_level is 3 and the e-mail\_address is john.doe@oscar.edu.it.

Note: A user is defined by a unique e-mail\_address. A user with more than one e-mail\_address may have multiple records, one for each unique address.

#### # spmgr notify delete

This command deletes an e-mail address from the notification list.

Syntax:

# spmgr notify delete e-mail\_address

Example:

# spmgr notify delete julie.smith@hollywood.edu

The e-mail address is julie.smith@hollywood.

#### # spmgr notify

This command displays the list of users to be notified.

Example:

```
# spmgr notify
Server: hp.mydomain.com Report Created: Wed, Aug 15 15:42:37
2004
Command: spmgr notify
  Current Log Options
Severity Mode e-mail_address
1
      М
          elizabeth.bradshaw@dork.com
3
      М
          evil.knevil@jump.net
2
      М
          harry.houdini@magic.org
```

Path management

Secure Path for active-passive 3.0F supports up to 32 paths to an HSG or HSV unit on a storage system. Given the very large number of paths that can be configured for a single system, the spmgr utility is available to manage and monitor those paths.

The path management tasks include:

- Selecting paths
- Quiescing and restarting objects and paths

#### The select command

A path is a combination of all the components from server to the unit on the storage system. When you describe the entire path you must identify the HBA and the controller port.

Selecting paths means to identify a path to be used for I/O. Path information, including *selected* paths, can be viewed with one or more options of the spmgr display command.

If the paths are selected for the duration of the server's current processing time, they are referred to as *selected paths* and are not preserved during a reboot or power cycle of the server.

Syntax:

spmgr select -c controller\_serial\_number -d device
 -p path\_instance

# spmgr select -c controller serial number

This command selects the path with the indicated controller serial number and makes that path active. For example, if there are three HBAs with paths through one controller, the Secure Path for active-passive device marks one path for each device from one HBA, not necessarily the same HBA. The result is to have identified selected paths for multiple units with this command.

Example:

# spmgr select -c ZG10505167

Result: The Secure Path for active-passive device marks each path through the controller, ZG10505167, to each unit as the selected path for I/O.

# spmgr select -c controller serial number -d device

This command selects the path with the indicated controller and device and makes that path active. This command selects one controller. Therefore, the driver is able to mark one path for each device on that controller as selected. This command indicates which controller to begin selecting and which unit to end marking. Thus if there are three HBAs with paths through that controller, the Secure Path for active-passive device will mark one path for the device from one HBA. The overall result is to have identified selected paths for a single unit with this command.

Example:

# spmgr select -c ZG10505167 -d c21t0d2

Result: The Secure Path for active-passive device marks each path through the controller, ZG10505167, to unit c21t0d2 as the selected path for I/O.

#### # spmgr select -p path\_instance

This command selects the indicated path and makes that path active. This parameter, path\_instance, satisfies the path equation because it contains the necessary components of HBA, controller port, and device. Therefore, no other switches or parameters are required to identify the path.

Example:

# spmgr select -p c18t0d1

Result: The Secure Path for active-passive device marks path c18t0d1 as the selected path for I/O.

#### Preferred controller

The term preferred path means that the paths are being referred to the preferred controller LUN attribute on the array.

The preferred controller LUN attribute on the array is set as follows:

■ For the HSG80, use the ADD or SET command and the preferred\_path attribute for preferring a unit to *this* or *other* controller. For example, a unit can be assigned to be preferred to *this* controller by entering the following command:

HSG80> SET D6 PREFERRED\_PATH = THIS\_CONTROLLER

- For the HSV110, log onto the HSV Element Manager to execute the following steps for preferring a virtual disk to controller A or controller B:
  - a. Select the virtual disk you want to modify in the Navigation pane.
  - b. Set the **Preferred Path/Mode** to **Path A-Failover Only** or **Path B-Failover Only** on the Virtual Disk Active Properties page.
  - c. Click **Save Changes** at the top of the Content pane to direct the system to process the change.

A status page is displayed indicating whether the modification was completed successfully.

d. Click OK.

An updated Properties page is displayed.

#### The prefer and unprefer commands

On an array, each LUN may be assigned to a particular controller and be available for selection at startup. This feature is enabled by using the HSG80 or HSV110 management utilities.

Because Secure Path can have more than one path to each controller, you can further specify a preferred path. To differentiate between the controller unit attribute of preferred\_path and the Secure Path preferred path, this document refers to the controller-based preferred-path attribute as the preferred controller.

The preferred path assignment lets you control setting static load balancing because the path chosen determines which adapter and controller port are designated as the default path at system startup. One preferred path can be assigned to each controller for each LUN.

For the preferred path feature to work, you must set either the preferred controller LUN attribute on the array or the preferred path attribute on Secure Path, or both the preferred controller and preferred path attributes. Examples of preferred path priority follow:

■ Controller attribute priority

The preferred controller attribute has priority over the preferred path attribute. For example, if you have preferred controller A to a LUN and have also set the preferred path to that LUN as a path to controller B, a restore or reboot results in a path on controller A being selected as active.

• Controller attribute and path priority

If you have preferred controller A to a LUN and have also set the preferred path to that LUN as a path to controller A, a restore or reboot results in the preferred path on controller A being selected as active.

Path priority

If you have no controller preferred to a LUN and have a preferred path set for that LUN, then a restore or reboot results in the preferred path being selected as active.

To set the preferred controller LUN attribute for the HSG80, use the HSG80 ADD or SET commands and the preferred-path attribute for preferring a unit to *this* or *other* controller. For example, a unit can be assigned to be preferred to *this* controller by entering the following command:

```
HSG80> SET D6 PREFERRED_PATH = THIS_CONTROLLER
```

To set the preferred controller LUN attribute for the HSV110, log on to the Command View EVA to execute the following steps for preferring a virtual disk to controller A or controller B:

- 1. Select the virtual disk you want to modify in the navigation pane.
- 2. Set the Preferred Path/Mode to **Path A-Failover Only** or **Path B-Failover Only** on the virtual disk active properties page.
- 3. Click **Save Changes** at the top of the Content pane to direct the system to process the change. A status page is displayed indicating whether the modification was completed successfully.
- 4. Click OK. An updated properties page is displayed.

At any time you can select a different path to be used for I/O. The selected path is not preserved for a server power cycle or operating system restart. To preserve an active path through power cycles and restarts, identify it as a preferred path. Preferred path identifications are marked by the Secure Path driver in the running system and the identifications are stored in the configuration files for that driver. Therefore, the path may be maintained permanently until removed or another preferred path is selected.

To support adding and removing preferred paths, spmgr provides two commands, spmgr prefer and spmgr unprefer. These two commands each require the path instance parameter.

Note: The results of these commands are stored in configuration files, and the files persist across reboots. Because these commands make dynamic changes to the driver in kernel space, spmgr update must be executed for the new configuration to persist across reboots. See "Secure Path persistence across reboots" on page 101.

# # spmgr prefer path\_instance

This command instructs the Secure Path driver to mark a selected path as preferred. If load balance is disabled, this path becomes the active I/O path. Additionally, spmgr adds the specified path\_instance to the Secure Path driver's configuration file and upon reboot of the server, the preferred paths will be restored.

Syntax:

# spmgr prefer path\_instance

This command requires that the path\_instance be supplied on the command line. The path\_instance is provided in the spmgr display listings.

# spmgr prefer c21t0d5

# spmgr unprefer path\_instance

This command instructs the Secure Path driver to unmark the path as a preferred path. Additionally, the configuration file for the Secure Path driver is modified by removing the preferred path markings.

Syntax:

# spmgr unprefer path\_instance

Example: path verification

# spmgr unprefer c21t0d5

## Impact of load balancing and active paths

Preferred path and selected path are meaningless designations when you enable load balancing. Load balancing treats all paths equally and directs I/O to all available paths. In other words, load balancing is a higher priority than preferred or selected paths.

When load balancing is enabled, as a default, the Secure Path for active-passive device attempts to use all the available paths to a LUN in a round-robin fashion.

If load balancing is enabled and you set the path as preferred, the driver marks the path as preferred, but the path will not be used as preferred until the load balancing is turned off.

If load balancing is enabled and you select a path, the system performs the following actions:

- If the path is on the standby controller, I/O moves to the standby controller and the selected path is one of the active paths.
- If the path is on the active controller, the path continues to be used as one of the set of active paths.

This selection and marking is not preserved across reboots or power cycling.

## The restore command

Once a path has failed or has been taken offline by one or more events, the spmgr restore command lets you restore one or more LUNS to their preferred I/O path. This command lets you manually restore all or part of a configuration when the auto-restore feature has been disabled.

A path to a device consists of an adapter (HBA) and a port on a controller (WWNN). A unit on a storage system may be seen through several paths, for example, more than one HBA and controller. The default for spmgr restore will transition all LUNs to their preferred controller and their adapter if they have been specified. By using one or more of the switches for this command, you have full control of restoring preferred paths to the Secure Path for active-passive configuration.

The use of this command assumes two important conditions:

- Paths were preferred previously. If paths to some LUNs have not been preferred, no action will be performed on those units.
- Load balancing is currently disabled. If load balancing is currently enabled, no action will be performed on any path.

Note: The restore command will return successfully if no restore action has been taken by the driver. For example, if the preferred path has failed and a restore is issued, the command will return successfully.

Syntax:

```
spmgr restore all
-d device
-r WWNN
```

## # spmgr restore all

Restores all LUNs to their preferred paths and/or preferred controller. If there is no preferred controller, the default will be the current controller. If there is no preferred path, the default will be the current path.

Syntax:

# spmgr restore all

Example:

# spmgr restore all

# spmgr restore -d device

Restores a preferred path to the indicated device.

Syntax:

# spmgr restore -d device

# spmgr restore -d c21t0d2

# spmgr restore -r WWNN

Restores a preferred path to the indicated storage system.

Syntax:

# spmgr restore -r WWNN

Example:

# spmgr restore -r 5000-1FE1-0010-5B00

The quiesce command

Quiescing an object means to:

- Move all active I/O from an object to an alternate path.
- Mark all paths to the object as quiesced to temporarily remove the object from use.

The objects that are supported for 3.0F of Secure Path for active-passive arrays are adapters and controllers. Also, quiescing individual paths is supported to allow other fabric infrastructures, such as switches, to be removed and replaced.

Syntax:

# spmgr quiesce -a HBA -c controller\_serial\_number -p path\_instance

# spmgr quiesce -a HBA

When this command is invoked, spmgr moves all active I/O using this HBA to paths available on other HBAs. The paths of the specified HBA are marked as quiesced and no further I/O is sent along those paths until the HBA returns to service with the corresponding restart command.

These actions may be verified by issuing the # spmgr display -a HBA command to view the current path state.

Use this feature to move I/O to another adapter as the first step to replacing an HBA.

Example:

# spmgr quiesce -a td0

## # spmgr quiesce -c controller\_serial\_number

When this command is invoked, spmgr moves all active I/O using this controller to paths on the other controller of the storage system. The paths of the specified controller are marked as quiesced and no further I/O is sent along that path until the controller returns to service with the restart command.

These actions may be verified by issuing the # spmgr display -c controller\_serial\_number command to view the current path states.

Use this feature to move I/O to the other controller as the first step to upgrading or replacing a controller.

Example:

# spmgr quiesce -c ZG11233409

## # spmgr quiesce -p path instance

When this command is invoked, spmgr moves all active I/O using this path to another path on the same controller, if possible, or to a path on the other controller. The specified path is marked as quiesced and no further I/O is sent along that path until the restart command returns the path to service.

These actions may be verified by issuing the spmgr display command to view the current path states.

Example:

# spmgr quiesce -p c12t0d5

The restart command

Object restarting changes a quiesced adapter or controller to an available or standby state. When restarted, the HBA or controller is available as an I/O entity for a path.

Note: The restart command will return successfully if no restart action has been taken by the driver. For example, if a restart is issued to a path that is not quiesced, the command will return successfully. Syntax:

```
# spmgr restart all
    -a HBA
    -c controller
    -p path_instance
```

#### # spmgr restart all

When this command is invoked, spmgr verifies the existence of all components on quiesced paths and changes those paths to available or standby as appropriate. If the auto-restore feature is enabled and one or more of those paths are preferred paths, those paths will be made the active path.

#### # spmgr restart -a HBA

When this command is invoked, spmgr verifies the existence of the HBA and then uses the HBA to change the state of the paths to available or standby. If the auto-restore feature is enabled and a path using that HBA is the preferred path, the path will be made the active path.

Example:

# spmgr restart -a td0

#### # spmgr restart -c controller

When invoked, spmgr verifies the existence of the controller and then changes the state of the paths using the controller to standby. If the auto-restore feature is enabled and a path using that controller is the preferred path, then the path will be made the active path.

Example:

# spmgr restart -c fire-top

# spmgr restart -p path\_instance

When invoked, spmgr verifies the existence of the path and then changes the state of the path to available or standby. If the auto-restore feature is enabled and the path is the preferred path, the path will be made active.

Example:

# spmgr restart -p c12t0d5

## The add and delete commands

Secure Path for active-passive arrays enables the dynamic addition and deletion of LUNs by using the spmgr add and spmgr delete commands.

Secure Path 3.0F for active-passive supports LUN addition and removal differently than 3.0. Secure Path 3.0F enables ioscan to claim all new storage in a manner more familiar to HP-UX system administrators. However, this change does add some steps to the spmgr add and spmgr delete commands.

The terms in Table 9 have special meaning:

 Table 9:
 Section terms

| Term      | Description                                                                                                    |
|-----------|----------------------------------------------------------------------------------------------------|
| add       | Refers to using spmgr to add a LUN or all LUNs of an array to the Secure Path for active-passive configuration.                      |
| delete    | Refers to using spmgr to eliminate a LUN or all LUNs<br>of an array from the Secure Path for active-passive<br>configuration.        |
| present   | Refers to using the StorageWorks array utilities to add a<br>unit or virtual disk so that the server or host can see it.             |
| unpresent | Refers to using the StorageWorks array utilities to<br>eliminate a unit or virtual disk so that the server or host<br>cannot see it. |

## Adding LUNs

During installation, all HSG80 units and HSV110 virtual disks that are presented to the server are added and attached by Secure Path for active-passive arrays.

To add storage after installation:

- 1. Present the units or virtual disks to the storage system.
- 2. Run ioscan to add and attach the new storage.
- 3. Run insf to install and assign device files.

Note: The spmgr add command does not have to be used for adding new storage.

To add units or virtual disks that have been previously deleted using spmgr delete and are shown in the spmgr display -u list of unattached devices:

- 1. Use spmgr add to add the LUNs to Secure Path for active-passive array.
- 2. Run ioscan to claim the LUNs.
- 3. Run insf to install and assign device files.

Note: To configure a LUN under Secure Path during new LUN discovery or during the spmgr add, resources c#t#d# value and system memory must be available. If any of these resources are not available, the LUN will be in an unmapped state and will be shown as part of the unattached list. To map such LUNs and bring them under Secure Path active list, ensure that the above resources are available, and run ioscan.

## Deleting LUNs

To unpresent a storage device or array from the Secure Path for active-passive configuration, use the following procedure:

- 1. Delete the device or array from Secure Path for active-passive arrays using spmgr delete.
- 2. Remove or unpresent the device from the array.

Note: If a device that has been deleted and unpresented is subsequently re-presented to the array, the device (or devices) is brought into Secure Path for active-passive arrays in the unattached (spmgr display -u) list. The Secure Path for active-passive device keeps track of the device deleted status as long as the server has not been rebooted.

Use the following steps to delete a LUN from the attached list of LUNs and have that device be seen as unattached using the spmgr display –u command:

- 1. Use spmgr delete to remove the LUN.
- 2. Run ioscan to unattach the device.

## # spmgr add WWLUNID

#### Syntax:

# spmgr add WWLUNID

*WWLUNID* is the World Wide LUN ID of the new unit to add on the storage system.

This command verifies the indicated unit and adds that unit to the system.

Example:

# spmgr add 6000-1FE1-0005-B480-0009-9341-4111-00FB

When invoked, the Secure Path for active-passive device will probe for the unit and, if it is available, add it to the data.

This command requires that you use administrative commands before and afterwards. Prior to using spmgr add, new array units must be found by the system and after the spmgr add command, units must be claimed by the system. This command sequence must be done at least once for adding single or multiple units.

Example:

```
# spmgr display -u (to identify unmapped WWLUNIDs)
# spmgr add WWLUNID1 [target LUN]
# spmgr add WWLUNID2 [target LUN]
# spmgr add WWLUNIDn [target LUN]
# ioscan -fnCdisk (for the Server to claim newly added units)
# insf -e (to install and assign device files)
```

Note: The driver settings can override the values you have supplied for the target and LUN.

## #spmgr add -r WWNN all

This command identifies all unclaimed units for the specified array and adds them all to the Secure Path for active-passive configuration.

Syntax:

```
# spmgr add -r WWNN all
```

*WWNN* is the World Wide Node Name of the array that will have all of its units added to the Secure Path for active-passive configuration.

Example:

# spmgr add -r 5000-1FE1-000-1234 all

When invoked, the Secure Path for active-passive device will probe for all unclaimed units associated with the specified array and, if available, add them to the data. At the same time, the configuration files will be updated. This command requires that you use administrative commands before and afterwards. Prior to using spmgr add, new array units must be found by the system and after the spmgr add command, units must be claimed by the system. This command sequence must be done at least once for adding single or multiple units.

Example:

# spmgr display -u (to identify the WWNN of the array with unmapped units)

# spmgr add -r WWNN all

# ioscan -fnCdisk (for the Server to claim newly added units)

# insf -e (to install and assign device files)

#### # spmgr clean all

This command identifies all undiscovered units on the system and cleans the persistent data of those units from the Secure Path for active-passive configuration.

Syntax:

# spmgr clean all
Example:

# spmgr clean all

#### # spmgr clean -d WWLUNID

This command verifies and cleans the indicated unit from the Secure Path for active-passive configuration.

Syntax:

# spmgr clean -d WWLUNID

Example:

# spmgr clean -d 6000-1FE1-0000-9320-5000-1FE1-9321-5733

# spmgr clean -r WWNN

This command identifies all undiscovered units for the specified array and cleans the persistent data of those units from the Secure Path for active-passive configuration.

Syntax:

# spmgr clean -r WWNN

# spmgr clean -r 5000-1FE1-0003-4420

#spmgr delete WWLUNID | device

This command verifies the device and, if correct, deletes the device from the Secure Path for active-passive configuration. These actions occur only on the server where the command was issued. For shared storage, the unit must be deleted on each server that has access to it.

Syntax:

# spmgr delete WWLUNID | device

Example:

# spmgr delete fireD12

Alias fireD12 is used for the WWLUNID.

After the delete, the following command sequence must be issued at least once to delete single or multiple units from the system.

Example:

# spmgr display (to identify WWLUNIDs)
# spmgr delete WWLUNID1
# spmgr delete WWLUNID2
# spmgr delete WWLUNIDn

Note: If the units are being unpresented or deleted at the array, the following command does not need to be executed.

# ioscan -fnC disk (for the server to unclaim deleted units)

#### # spmgr delete -r WWNN all

This command identifies all unclaimed units for the specified array and deletes them all from the Secure Path for active-passive configuration. This command can take up to 15 minutes to complete for the maximum number of units (256).

Syntax:

# spmgr delete -r WWNN all

*WWNN* is the World Wide Node Name of the array that will have all of its units deleted from the Secure Path for active-passive configuration.

# spmgr delete -r 5000-1FE1-000-1234 all

This command verifies the array and, if correct, will delete all of the array's devices from the configuration.

These actions occur only on the server where the command was issued. For shared storage, the unit must be deleted on each server that has access to it.

After the delete, the following command sequence must be issued at least once to delete the units from the system.

Example:

# spmgr display (to identify the WWNN of the array to be deleted)

```
# spmgr delete -r WWNN all
```

Note: If the units are being unpresented or removed from the array, the following command does *not* need to be executed.

# ioscan -fnCdisk (for the server to unclaim newly deleted units)

## #spmgr passwd

This command provides security on the server side to restrict client access.

Syntax:

spmgr passwd | password <newpassword>

Note: You cannot remotely execute the spmgr passwd command.

## Secure Path for active-passive remote management

Remote management remotely executes spmgr commands on any other server in which Secure Path for active-passive disk array is installed.

Installing remote management

To install remote management, use the following steps:

- 1. Copy spmgr from the /sbin/ directory in which Secure Path for active-passive resides, to the host you want to manage.
- 2. Add the client name using the following syntax:

spmgr client add client\_name

The *client\_name* is the name of the client host that will be managed by Secure Path for active-passive arrays. For example:

# spmgr client add xyz.hp.com

The client add command enables the remote client to communicate with the server in which Secure Path for active-passive array is installed and is to be managed.

Removing a client from a server

Remove a client as follows:

Delete the client name with the following syntax:

spmgr client delete client\_name

The *client\_name* is the name of the client host to be deleted from where Secure Path for active-passive is managed. For example:

# spmgr client delete xyz.hp.com

The client delete command disables the remote client communicating with the server in which Secure Path for active-passive array is installed and managed.

The previous commands need to be executed at the server in which Secure Path for active-passive array is installed and is to be managed.

## Remote spmgr execution

To execute remote management, use the following syntax:

spmgr remote\_host:command\_name

Example:

# spmgr xyz.hp.com:display

The spmgr remote\_host:command\_name command executes the desired command on the system where Secure Path for active-passive array is installed and displays information on the remotely managed host.

The following commands can be executed remotely:

add clean delete display log prefer quiesce restart restore select set unprefer

The following commands cannot be executed remotely:

alias unalias notify passwd client

# Removing/upgrading Secure Path for active-passive disk arrays

This section describes how to remove and/or upgrade Secure Path software and includes the following sections:

- Removing Secure Path, page 103
- Upgrading Secure Path software, page 103
  - Upgrade requirements, page 104
  - Upgrade preparation, page 104
  - Upgrading from the Web, page 106

# **Removing Secure Path**

Removing the Secure Path software restores the server to a single-path, RAID storage environment. Under a single-path configuration, the HSG80 controllers must be set into transparent failover mode. Consult your *HSG80 ACS Solution Software for HP-UX Installation and Configuration Guide* for details.

Secure Path can be removed using HP's SD utility or the System Administration Manager (SAM). When you remove Secure Path, all files, including configuration files, are removed. You can use SAM or enter:

# swremove -x autoreboot=true CPQswsp,r=\*

Note: After Secure Path is removed, you must reconfigure the array for transparent failover mode. Refer to your *HSG80 ACS Solution Software for HP-UX Installation and Configuration Guide* for details. If Secure Path is installed on a SAN boot device (EVA LUN), refer to Secure Path Boot Device (EVA LUN) for further details.

# Upgrading Secure Path software

This section describes the requirements and procedures to upgrade Secure Path software.

## Upgrade requirements

The following requirements must be met to ensure a successful installation:

- At least 100 MB of free disk space is required in the /tmp file system for installation.
- The upgrade requires an additional 10 MB of space in /usr and 10 MB in /opt.

## Upgrade preparation

Secure Path 3.0F does not support HSG80 array controllers using ACS V8.6 in SCSI-3 mode. It does continue to support ACS V8.6 or later in SCSI-2 mode. Since 3.0F with ACS V8.7 or later enables the support of up to 127 LUNs per array, HP recommends that you configure the array for SCSI-3 operation.

If you are upgrading an existing Secure Path 3.0 configuration and are adding Enterprise Virtual Array systems to the configuration, perform the upgrade on the existing HSG80-based storage first. Then add the HSV110-based storage using the hardware setup described in "Secure Path for active-passive disk arrays hardware setup" on page 31 once the Secure Path 3.0F upgrade is complete and verified.

This procedure will not change your existing StorageWorks device file assignment or modify any existing logical volumes. It will add and attach all new or unattached LUNs that can be seen by your server, and depending on the existing target/LUN numbering, can add these devices in non-sequential order.

Use the following steps to add and attach all new or unattached LUNs:

- 1. Verify that your server and storage configuration meets the software, patch, firmware, and hardware revision levels defined in the *Secure Path 3.0F for HP-UX 11i V1.0, 11i V2.0 and HP-UX 11i V1.0, 11i V2.0 Workgroup Edition* release notes (part number T3549-96205).
- 2. Ensure all users have logged off the server and that all I/O from the server has ceased.
- 3. Perform a complete system backup according to your normal procedures, and document your server file systems, mount points, and device files.

- 4. Choose a SCSI option:
  - If you want to continue to use SCSI-2 and ACS V8.6 or later, proceed to "Upgrading from the Web" on page 106.
  - If you are using SCSI-2 and want to use SCSI-3, you must first change the array in SCSI-3 mode. Use the procedure in the section titled "Using SCSI-3" on page 41 to change to SCSI-3.

Keep the following in mind:

- Secure Path 3.0F requires ACS V8.7 or later for use with SCSI-3 mode. Upgrade the HSG80 controllers to ACS V8.7 or later using the instructions supplied in the Platform Kit's Maintenance and Service Guide.
- The rolling upgrade method that upgrades ACS 8.7-3 to ACS 8.8 (described in the *Maintenance and Service Guide for Solution Software V8.8 for HP-UX*) fails if the server is running application I/O to the array being upgraded. You must quiesce all I/O to the array before starting the rolling upgrade procedure.
- 5. Change the HSG80 operating system mode from HP to HP\_VSA using the array's CLI interface (ACS 8.7 or later):

HSG80> show connections

A connection table similar to the following is displayed:

| Connection                                                 | Unit                |                                      |  |  |  |  |  |
|------------------------------------------------------------|---------------------|--------------------------------------|--|--|--|--|--|
| Name                                                       | Operating system Co | ontroller Port Address Status Offset |  |  |  |  |  |
| !NEWCON13                                                  | HP OTHER            | 1 offline 0                          |  |  |  |  |  |
| HOST_ID=5006-0B00-0009-CE61 ADAPTER_ID=5006-0B00-0009-CE60 |                     |                                      |  |  |  |  |  |
| !NEWCON14                                                  | HP OTHER 2          | offline 0                            |  |  |  |  |  |
| HOST_ID=                                                   | 5006-0B00-0009-D8C7 | ADAPTER_ID=5006-0B00-0009-D8C6       |  |  |  |  |  |
| !NEWCON15                                                  | HP THIS loffl       | ine O                                |  |  |  |  |  |
| HOST_ID=                                                   | 5006-0B00-0009-CE61 | ADAPTER_ID=5006-0B00-0009-CE60       |  |  |  |  |  |
| !NEWCON16                                                  | HP THIS             | 2offline 0                           |  |  |  |  |  |
| HOST ID=                                                   | 5006-0800-0009-0807 | ADAPTER ID=5006-0800-0009-D8C6       |  |  |  |  |  |

6. Using the connection names for the server to be upgraded, change the operating system mode with the following commands:

| HSG80> | set | !NEWCON13 | operating_system=hp_vsa |
|--------|-----|-----------|-------------------------|
| HSG80> | set | !NEWCON14 | operating_system=hp_vsa |
| HSG80> | set | !NEWCON15 | operating_system=hp_vsa |
| HSG80> | set | !NEWCON16 | operating_system=hp_vsa |

7. Verify the change by issuing another show connections command. The resulting output should look similar to the following:

```
HSG80> show connections
Connection
              Unit
  Name
            Operating system Controller Port Address Status Offset
!NEWCON13
                 HP VSAOTHER
                                  1 offline 0
   HOST_ID=5006-0B00-0009-CE61 ADAPTER_ID=5006-0B00-0009-CE60
!NEWCON14
              HP_VSAOTHER
                               2 offline 0
   HOST_ID=5006-0B00-0009-D8C7 ADAPTER_ID=5006-0B00-0009-D8C6
!NEWCON15
                 HP_VSA THIS loffline 0
   HOST_ID=5006-0B00-0009-CE61 ADAPTER_ID=5006-0B00-0009-CE60
!NEWCON16
                 HP_VSA THIS
                                   2offline
                                                0
   HOST_ID=5006-0B00-0009-D8C7 ADAPTER_ID=5006-0B00-0009-D8C6
```

## Upgrading from the Web

Access the upgrade package at

http://www.hp.com/country/us/eng/prodserv/storage.html

This package is intended as an upgrade only. The patch depot upgrades only Secure Path 3.0A, 3.0 SP1,3.0B, 3.0B SP1, 3.0C, or 3.0D to 3.0F. Therefore, one of these revisions must have been installed for the upgrade to succeed.

- 1. Copy the upgrade tar package to a temporary directory (for example, /tmp/CPQswsp).
- 2. Unbundle the upgrade files by entering the following commands:
  - # cd /tmp/Securepath
  - # tar xvf sp\_v30F\_hp\_web.tar

Verify that the directory contains the installation script install.sh and the following patch depots:

- HPswsp\_v30F
- CPQswsp\_v30F

3. Install Secure Path software on the server using the provided shell script by entering the following command:

```
# ./install.sh
```

4. Select Secure Path Ver 3.0F for HP-UX for active-passive class of disk arrays when prompted. Follow the on-screen instructions.

When the installation is complete and the server reboots, a subsequent swlist displays the following Secure Path output:

```
#
#
# Product(s) not contained in a Bundle
CPQswsp A.3.0F.00F.00F HP StorageWorks Secure Path Device
Driver, utilities, and upgrade patch for active-passive class of
disk arrays.
```

Note: If you are using SCSI-2 protocol, the LUNs you see after the upgrade are the same ones you configured before the upgrade. If you are using SCSI-3 or are changing from SCSI-2 to SCSI-3, the LUNs you see after the upgrade are the ones you configured before the upgrade, followed by all LUNs (up to 127 LUNs) that the server can see and claim for the array.

# Troubleshooting Secure Path for active-passive disk arrays

Troubleshooting can be performed by you or an HP service representative in accordance with your HP service contract. If you are unable to resolve an error condition, ask your HP service representative for assistance.

Table 10 on page 109 lists Secure Path events, sample user notification messages, and sample syslog messages.
Table 10:
 Secure Path event messages

| Event description                                                                                                    | User notification messages                                                                                                    | Syslog messages                                                                                                    |
|----------------------------------------------------------------------------------------------------|----------------------------------------------------------------------------------------------------|----------------------------------------------------------------------------------------------------|
| Occurs when array settings (such<br>as load balancing, path<br>verification, path verification<br>period, auto-restore) are changed<br>and there is a failure to update<br>the persistent data of array<br>settings in the kernel. | CPQswsp: Persistence<br>error. Cause:<br>Insufficient system<br>memory. Failed to<br>retrieve/update the<br>persistent data. May<br>result in<br>change/loss of<br>Secure Path<br>configuration/device<br>settings across<br>system reboots. | CPQswsp: Persistence<br>error. Cause:<br>Insufficient system<br>memory. Failed to<br>update the<br>persistent data for<br>the Array<br>50001FE150003440.<br>This may result in<br>the loss of Secure<br>Path configuration<br>settings for this<br>Array across system<br>reboots    |
| Occurs when there is a failure in<br>retrieving the persistent data of<br>an array (like load balancing,<br>path verification, path<br>verification period, auto-restore)<br>during boot.                                          | CPQswsp: Persistence<br>error. Cause:<br>Insufficient system<br>memory. Failed to<br>retrieve/update the<br>persistent data. May<br>result in<br>change/loss of<br>Secure Path<br>configuration/device<br>settings across<br>system reboots. | CPQswsp: Persistence<br>error. Cause:<br>Insufficient system<br>memory. Failed to<br>update the<br>persistent data for<br>the Array<br>50001FE150003440.<br>This may result in<br>the change of c#t#d#<br>values of the LUNs<br>configured on this<br>Array across system<br>reboots |

Table 10: Secure Path event messages (Continued)

| Event description                                                                                                    | User notification messages                                                                                                    | Syslog messages                                                                                                    |
|----------------------------------------------------------------------------------------------------|----------------------------------------------------------------------------------------------------|----------------------------------------------------------------------------------------------------|
| Occurs when you add LUNs<br>using spmgr add or when you<br>present new LUNs at the array<br>after you run ioscan, and if<br>there is a failure in updating the<br>persistent data of the Secure Path<br>Virtual LUN in the kernel. | CPQswsp: Persistence<br>error. Cause:<br>Insufficient system<br>memory. Failed to<br>retrieve/update the<br>persistent data.May<br>result in<br>change/loss of<br>Secure Path<br>configuration/device<br>settings across<br>system reboots. | CPQswsp: Persistence<br>error. Cause:<br>Insufficient system<br>memory. Failed to<br>update the<br>persistent data for<br>the LUN<br>600508B4000149200001<br>6000005B0000. This<br>may result in the<br>change of c#t#d#<br>value of this LUN<br>across system<br>reboots |
| Occurs when the log settings are<br>changed (such as syslog,<br>console, and notify) and there is<br>a failure to update the persistent<br>data of these settings in the<br>kernel.                                                | CPQswsp: Persistence<br>error. Cause:<br>Insufficient system<br>memory. Failed to<br>retrieve/update the<br>persistent data.May<br>result in<br>change/loss of<br>Secure Path<br>configuration/device<br>settings across<br>system reboots. | CPQswsp: Persistence<br>error. Cause:<br>Insufficient system<br>memory. Failed to<br>update the<br>persistent data for<br>the syslog setting.<br>This may result in<br>the loss of Secure<br>Path log level<br>settings across<br>system reboots                          |

 Table 10:
 Secure Path event messages (Continued)

| Event description                                                                                                    | User notification messages                                                                                                    | Syslog messages                                                                                                    |
|----------------------------------------------------------------------------------------------------|----------------------------------------------------------------------------------------------------|----------------------------------------------------------------------------------------------------|
| Occurs when there is a failure to<br>retrieve the persistent data of an<br>array (like load balancing, path<br>verification, path verification<br>period, auto-restore) or a failure<br>while retrieving the persistent<br>data of the swsp interface nodes<br>of the array. | CPQswsp: Persistence<br>error. Cause:<br>Insufficient system<br>memory. Failed to<br>retrieve/update the<br>persistent data.May<br>result in<br>change/loss of<br>Secure Path<br>configuration/device<br>settings across<br>system reboots. | CPQswsp: Persistence<br>error. Cause:<br>Insufficient system<br>memory. Failed to<br>retrieve the<br>persistent data for<br>the Array<br>50001FE150003440.<br>This may result in<br>loss of Secure Path<br>configuration<br>settings for this<br>Array. Also this may<br>result in the change<br>of c#t#d# values of<br>the LUNs configured<br>on this Array |
| Occurs when there is a failure in<br>retrieving the persistent data of<br>an array (like load balance, path<br>verification, path verification<br>period, auto-restore) during<br>boot.                                                                                      | CPQswsp: Persistence<br>error. Cause:<br>Insufficient system<br>memory. Failed to<br>retrieve/update the<br>persistent data.May<br>result in<br>change/loss of<br>Secure Path<br>configuration/device<br>settings across<br>system reboots. | CPQswsp: Persistence<br>error. Cause:<br>Insufficient system<br>memory.Failed to<br>retrieve the<br>persistent data for<br>the Array<br>50001FE150003440.Thi<br>s may result in loss<br>of Secure Path<br>configuration<br>settings for this<br>Array                                                                                                    |

| Table | 10:   | Secure | Path | event | messages | (Continued) | ) |
|-------|-------|--------|------|-------|----------|-------------|---|
| 10010 | · · · |        |      |       | messeges | (commerce)  | , |

| Event description                                                                                                    | User notification messages                                                                                                    | Syslog messages                                                                                                    |
|----------------------------------------------------------------------------------------------------|----------------------------------------------------------------------------------------------------|----------------------------------------------------------------------------------------------------|
| Occurs when there is a failure to<br>retrieve the persistent data of the<br>swsp interface nodes of the<br>array during boot. | CPQswsp: Persistence<br>error. Cause:<br>Insufficient system<br>memory. Failed to<br>retrieve/update the<br>persistent data.May<br>result in<br>change/loss of<br>Secure Path<br>configuration/device<br>settings across<br>system reboots. | CPQswsp: Persistence<br>error. Cause:<br>Insufficient system<br>memory. Failed to<br>retrieve the<br>persistent data for<br>the Array<br>50001FE150003440.<br>This may result in<br>the change of c#t#d#<br>values of the LUNs<br>configured on this<br>Array. Ignore this<br>message if all the<br>LUNs of this Array<br>are deleted |
| Occurs when there is a failure<br>retrieving the persistent data of<br>the LUN during boot.                                   | CPQswsp: Persistence<br>error. Cause:<br>Insufficient system<br>memory. Failed to<br>retrieve/update the<br>persistent data.May<br>result in<br>change/loss of<br>Secure Path<br>configuration/device<br>settings across<br>system reboots. | CPQswsp: Persistence<br>error. Cause:<br>Insufficient system<br>memory. Failed to<br>retrieve the<br>persistent data for<br>the LUN<br>600508B4000149200001<br>6000005B0000. The<br>LUN will be in<br>unmapped state till<br>it is configured<br>using 'spmgr add'<br>followed by 'ioscan'                                            |

 Table 10:
 Secure Path event messages (Continued)

| Event description                                                                                                    | User notification messages                                                                                                    | Syslog messages                                                                                                    |
|----------------------------------------------------------------------------------------------------|----------------------------------------------------------------------------------------------------|----------------------------------------------------------------------------------------------------|
| Indicates there is a failure in<br>setting/retrieving the persistent<br>data in kernel.                                       | CPQswsp: Persistence<br>error. Cause:<br>Insufficient system<br>memory. Failed to<br>retrieve/update the<br>persistent data.May<br>result in<br>change/loss of<br>Secure Path<br>configuration/device<br>settings across<br>system reboots. | CPQswsp: Persistence<br>error. Cause:<br>Insufficient system<br>memory. Failed to<br>retrieve/update the<br>persistent data.May<br>result in<br>change/loss of<br>Secure Path<br>configuration/device<br>settings across<br>system reboots |
| Occurs when all the paths to the LUN have failed.                                                                             | All paths for<br>Target/LUN 0/2<br>(WWID=600508B4000149<br>200001600000C00000)<br>on Controller<br>P4889B49IM failed.                                                                                                    | WARNING: CPQswsp:<br>All paths for<br>Target/LUN 0/2<br>(WWID=600508B4000149<br>0C0001A00001E20000)<br>on Controller<br>P4889B49IM failed                                                                                                  |
| Occurs when a new LUN is<br>added or a quiesced LUN is<br>restored to Secure Path.                                            | Availability for LUN<br>600508B40001490C0001<br>A00001E20000 changed<br>to Alive.                                                                                                    | CPQswsp:<br>Availability for LUN<br>600508B40001490C0001<br>A00001E20000 changed<br>to Alive                                                                                                    |
| Occurs when the path to the end<br>LUN has failed.                                                                            | Path c42t0d2 Failed<br>(LUN<br>600508B40001490C0001<br>A00001E20000<br>Controller<br>P4889B49IM Array.                                                                                                    | CPQswsp: Path<br>c42t0d2 Failed (LUN<br>600508B40001490C0001<br>A00001E20000<br>Controller<br>P4889B49IM Array<br>50001FE100150AE0 HBA<br>td3)                                                                                             |
| Occurs when a path to the end<br>LUN has either quiesced the<br>controller/ HBA connecting to<br>that LUN, or LUN has failed. | Availability for LUN<br>600508B40001490C0001<br>A00001E20000 changed<br>to Dead.                                                                                                    | WARNING: CPQswsp:<br>Availability for LUN<br>600508B40001490C0001<br>A00001E20000 changed<br>to Dead                                                                                                    |

#### Table 10: Secure Path event messages (Continued)

| Event description                                                                              | User notification messages | Syslog messages                                                                                                    |
|------------------------------------------------------------------------------------------------|----------------------------|----------------------------------------------------------------------------------------------------|
| Occurs when ioscan is<br>executed in parallel to the<br>spmgr delete command.                  |                            | CPQswsp: Aborting<br>scanning of Secure<br>Path devices due to<br>other outstanding<br>Secure Path<br>operations. Please<br>reissue ioscan command<br>to scan Secure Path<br>devices                                                                                                    |
| Occurs when there is are no free<br>c#t#d# values available for<br>mapping the LUN.            |                            | CPQswsp: Mapping<br>error. Cause: No free<br>c#t#d# available for<br>mapping for the unit<br>600508B400014920000160<br>00005B0000. The unit<br>will be kept in the<br>unattached list. To<br>map this unit, clean<br>up any stale<br>undiscovered units<br>present using 'spmgr<br>clean [option]' and<br>run ioscan |
| Occurs when there is a failure in<br>allocating memory required for<br>the swsp node creation. |                            | CPQswsp: Allocation<br>error. Cause: Failed<br>to allocate memory for<br>the 'swsp' node of the<br>unit<br>600508B400014920000160<br>00005B0000. The unit<br>will be kept in the<br>unattached list. To<br>map this unit, free up<br>memory and run ioscan                                                           |

 Table 10:
 Secure Path event messages (Continued)

| Event description                                                                                                    | User notification messages | Syslog messages                                                                                                    |
|----------------------------------------------------------------------------------------------------|----------------------------|----------------------------------------------------------------------------------------------------|
| Occurs usually when the unit<br>which was deleted in the<br>previous boot using the spmgr<br>delete command is not<br>discovered during boot scan of<br>this session.                                                                                                    |                            | CPQswsp: The unit<br>600508B400014920000160<br>00005B0000 is not<br>discovered and not<br>associated with any of<br>the discovered Arrays.<br>So the persistent data<br>of this unit will be<br>deleted                                                                                                    |
| Occurs when there is an error in<br>reading the persistent data of the<br>LUN and which resulted in<br>associating this LUN's persistent<br>data with the wrong array.                                                                                                    |                            | CPQswsp: Mapping<br>error. Cause: Error in<br>reading<br>the persistent data in<br>the previous boots.<br>This will result in<br>the change of c#t#d#<br>value of the LUN<br>600508B400014920000160<br>00005B0000                                                                                                    |
| Occurs when there is an error<br>reading the persistent data of the<br>interface node of the array in the<br>previous boots and thus allowing<br>some other interface node to get<br>the same h/w address value. In<br>the subsequent boot, if the first<br>interface node's persistent data is<br>read properly, then there is more<br>than one interface node having<br>the same h/w address value,<br>which results in duplicate<br>entries. |                            | CPQswsp: Mapping<br>error. Cause: Due to<br>error in reading the<br>persistent data in the<br>previous boots, there<br>are duplicate entries<br>for the swsp h/w<br>address 2. This may<br>result in the change<br>of c#t#d# values of<br>the LUNs configured<br>for the above h/w<br>address on the Array<br>50001FE150003440 |

Table 10: Secure Path event messages (Continued)

| Event description                                                                                                    | User notification messages | Syslog messages                                                                                                    |
|----------------------------------------------------------------------------------------------------|----------------------------|----------------------------------------------------------------------------------------------------|
| Occurs when there is an error<br>reading the persistent data of the<br>LUN in the previous boots and<br>thus allowing some other LUN<br>to get the same c#t#d# value. In<br>the subsequent boot, if the first<br>LUN's persistent data is read<br>properly, then there is more than<br>one LUN having the same<br>c#t#d# value, which results in<br>duplicate entries. |                            | CPQswsp: Mapping<br>error. Cause: Due to<br>error in reading the<br>persistent data in the<br>previous boots, there<br>are duplicate entries<br>for the mapping data<br>of<br>hw_addr 2, target 1,<br>lun 0. This may result<br>in the change of<br>c#t#d# value of the<br>LUN<br>600508B400014920000160<br>00005B0000 |
| Occurs when the spmgr<br>delete command is executed<br>on an EVA LUN which is<br>configured as the system dump<br>device (for HP-UX 11iV2.0<br>only).                                                                                                    |                            | CPQswsp: spmgr delete<br>Operation Error.<br>Cause:<br>600508B400014920000160<br>00005B0000 not<br>deleted, is a dump<br>device                                                                                                    |

 Table 10:
 Secure Path event messages (Continued)

| Event description                                                                                                    | User notification messages | Syslog messages                                                                                                    |
|----------------------------------------------------------------------------------------------------|----------------------------|----------------------------------------------------------------------------------------------------|
| Occurs when a device is<br>unpresented before deleting the<br>device with the spmgr<br>delete command, and you<br>add new device with the same<br>virtual disk or unit number as the<br>old device, as the new device is<br>bound to the WWLUNID of the |                            | Multiple luns [ lun:<br><wwlunid> &amp; lun:<br/><wwlunid>] present at<br/>target/lun<br/>[target]/[lun] on<br/>array <array wwn="">. To<br/>obtain proper data<br/>ensure the c#t#d# at</array></wwlunid></wwlunid> |
| old deleted device. This leaves<br>the newly added LUN in an<br>inconsistent state.                                                                                                    |                            | the specified target<br>and lun is not<br>busy/mounted and Run<br>ioscan & insf -e<br>respectively.<br>Note: This message appears only<br>if you have enabled the path<br>polling.                                   |

Table 11 defines the way that an event, such as a failure or state change, is reported to the server through the Secure Path driver (hsx) or agent (spagent). The Response Action column shows where the event is logged. LOG is the /var/adm/syslog/syslog.log file, CONSOLE is the root console, and NOTIFY is e-mail notification. The Level column indicates the criticality of the event and is used by spmgr to allow the system administrator to route events to specific users.

| Event                            | Response action     | Level                                                                           |
|----------------------------------|---------------------|---------------------------------------------------------------------------------|
| Path failed                      | LOG+CONSOLE+NOTIFY  | WARNING                                                                         |
| Failover condition detected      | LOG+CONSOLE+NOTIFY  | CRITICAL                                                                        |
| Failover start                   | LOG+CONSOLE+NOTIFY  | INFORMATIONAL                                                                   |
| Failover complete                | LOG+CONSOLE+NOTIFY  | INFORMATIONAL                                                                   |
| Restore start                    | LOG+CONSOLE+NOTIFY  | INFORMATIONAL                                                                   |
| Restore complete                 | LOG+CONSOLE+NOTIFY  | INFORMATIONAL                                                                   |
| Restore failed                   | LOG+CONSOLE+NOTIFY  | INFORMATIONAL                                                                   |
| Excessive restores               | LOG+CONSOLE+NOTIFY  | WARNING - Auto-Restore has<br>been disabled until next time<br>quantum (1 hour) |
| Availability changed             | LOG+CONSOLE+NOTIFY  | CRITICAL                                                                        |
| Select start                     | LOG+CONSOLE+NOTIFY  | INFORMATIONAL                                                                   |
| Select complete                  | LOG+CONSOLE+NOTIFY  | INFORMATIONAL                                                                   |
| Select failed                    | LOG+CONSOLE+NOTIFY  | WARNING                                                                         |
| Unit attention                   | LOG                 | INFORMATIONAL                                                                   |
| Secure Path started              | LOG+CONSOLE         | INFORMATIONAL                                                                   |
| Configuration change             | LOG +CONSOLE+NOTIFY | INFORMATIONAL                                                                   |
| Active path changed              | LOG+CONSOLE+NOTIFY  | INFORMATIONAL                                                                   |
| New LUN added                    | LOG+CONSOLE+NOTIFY  | INFORMATIONAL                                                                   |
| New path added                   | LOG+CONSOLE+NOTIFY  | INFORMATIONAL                                                                   |
| Path verification On/Off changed | LOG                 | INFORMATIONAL                                                                   |

| Table | 11: | Responses | and | severity | level | for | supported | events |
|-------|-----|-----------|-----|----------|-------|-----|-----------|--------|
|       |     |           |     |          |       |     |           |        |

# 2

# Secure Path for active-active disk arrays

HP StorageWorks Secure Path 3.0F for active-active disk arrays provides automatic I/0 path failover, failback, recovery, and load balancing for host systems configured with multiple host adapters and connections to disk arrays.

This chapter provides the following Secure Path information:

- Features, page 120
- ULM services, page 121
- Dynamic load balancing, page 122
- Automatic failover, page 123
- Automatic path recovery, page 124
- Online device discovery, page 125
- Installation, page 127
- Secure Path SAN boot setup for active-active devices, page 128
- Upgrading from the Web, page 129
- Uninstalling Secure Path, page 130
- Command line interface, page 131
- Troubleshooting Secure Path, page 145

# Features

Secure Path provides enhanced data availability with these features:

- Automatic path failover to an alternate path
- Automatic path recovery after failed path is serviced
- Automatic failback when a path recovers from failure
- Dynamic load balancing over multiple paths
- Command-line user interface (CLI) for Secure Path management
- Ability to reestablish previous load-balancing policy after reboot through the CLI
- Ability to discover the SAN configuration changes (such as addition/deletion of devices/paths) without rebooting
- SAN boot support for Secure Path active-active devices
- Supports upto 32 paths to an end LUN

The HP StorageWorks Secure Path software performs dynamic load balancing of data flow through multiple paths. It detects multiple paths to each logical device and distributes the data load among the paths for optimum performance.

The user interface lets a system administrator define load-balancing policies and preferred paths, and view device path information. Secure Path manages paths according to the balancing policy, ensuring that no single path is a performance bottleneck.

# ULM services

The SCSI Upper Layer Module (ULM) interface is used by Secure Path to provide flexible configuration and layering of modules above the SCSI disk drivers. For Secure Path to be configured into HP-UX 11i V1.0 64-bit operating systems (and coexist with other pseudo drivers), Secure Path must register itself with the ULM services for each LUN path that it wants to control.

# Dynamic load balancing

Secure Path performs dynamic load balancing while monitoring each path to ensure that the I/O transaction is completed. The load-balancing policy is selected by the administrator.

The dynamic load-balancing policy prevents any path from becoming overloaded, and it helps to prevent the congestion that occurs when many I/O operations are directed to common devices along the same path.

If a preferred path is used for a device, the entire I/O for that particular device flows through the preferred path and no load balancing is done by Secure Path for that device.

#### VA disk arrays

Increased performance is not always realized with Virtual Array (VA) systems. In most cases, the best performance is provided by using preferred paths.

# Automatic failover

In the event of a failure of any part of a path between the disk array and a server, Secure Path automatically switches to an alternate path, dropping the failed path out of the I/O rotation without any loss of data. The failover is not visible to applications, so normal operation continues without downtime.

For troubleshooting information, see "Troubleshooting Secure Path" on page 145.

# Automatic path recovery

When a path fails, it is no longer used. After the path has been repaired and returned to normal, Secure Path automatically begins using the path with the designated load-balancing policy. No user action is necessary.

# Online device discovery

If there were any changes in the SAN configuration such as addition and deletion of paths or devices, these changes can be updated in Secure Path for active-active arrays for maximum and efficient utilization of resources. The autopath discover command updates the SAN configuration changes to the list of Secure Path for active-active devices without a system reboot, and the autopath delete command removes a device from autopath control.

Note: Discovery of new Paths or LUNs is effective only if you execute ioscan and insf -e before executing the autopath discover command.

# System requirements

To install Secure Path the system must conform to these requirements:

- HP-UX 11i V1.0 or 11i V2.0 64-bit operating system
- Administrator root access to the host system
- SCSI ULM Services B.11.11.01 for HP-UX 11i V1.0

For specific installation requirements for your system, contact your HP account representative.

Note: Refer to the *HP StorageWorks Secure Path 3.0F for HP-UX 11i V1.0, 11i V2.0 and HP-UX 11i V1.0, 11i V2.0 Workgroup Edition Release Notes* for details about the supported configuration.

# Installation

This section describes the procedures for installing Secure Path. You must have root account privileges to install Secure Path software. Your HP account representative can assist you in determining the supported configurations for your system.

#### Installing Secure Path software

Before installing Secure Path on HP-UX 11i, V1.0 ensure that SCSI ULM services is installed on the system.

To install Secure Path, you must have superuser (root) access on the HP-UX host.

Note: If AutoPath V2.x is installed, Secure Path 3.0F for active-active array uninstalls AutoPath V2.x, installs 3.0F, and then reboots. A single reboot will bring up the system with Secure Path 3.0F for active-active disk array.

Use the following steps to install Secure Path:

- 1. Log on to the HP-UX system as superuser (root).
- 2. Insert the Secure Path installation CD-ROM into the CD-ROM drive.
- 3. Mount the CD-ROM on your file system.
- 4. Change to the directory in which the CD-ROM is mounted. For example, if the CD-ROM is mounted to a directory called /cdrom, change the directory by entering the following command:
  - # cd /cdrom/
- 5. Install Secure Path software on the server using the provided shell script by entering the following command:

#./install.sh

6. Select Secure Path 3.0F for HP-UX for active-active disk arrays when prompted. Follow the instructions on the screen.

When the installation is complete, the server reboots (HP-UX 11iv1.0 only). Installation of the Secure Path package creates /Autopath and /HPswsp directory under /opt directory. The changes.log file is copied into /Autopath directory, and the master, system, and mod.o files are copied into /HPswsp directory.

#### Secure Path SAN boot setup for active-active devices

Use the following procedure for the Secure Path SAN Boot setup sequence:

- 1. Install HP-UX OS 11i V1.0 or 11i V2.0 on theactive-active disk array LUN and boot the system.
- 2. Install Secure Path on the Boot LUN.
- 3. Configure LVM with alternate physical volume paths to the primary boot volume path.
- 4. Use the vgextend command to record alternate paths to the primary boot volume path.

```
# vgextend /dev/vg00 alternate_physical_device_path
```

Example:

```
# vgextend /dev/vg00 /dev/dsk/c14t0d1 /dev/dsk/c16t0d1
/dev/dsk/c18t0d1
```

The vgextend command extends root volume with alternate paths.

5. Use the setboot command to modify the boot variables and to set alternate paths to the boot LUN.

```
# setboot -a hw_path_of_alternate_boot_path
```

Example:

# setboot -a 0/0/2/0.2.1

# Upgrading from the Web

Access the upgrade package at: http://www.hp.com/country/us/eng/prodsery/storage.html

This package is intended as an upgrade only. The patch depot upgrades AutoPath V2.xx.xx or Secure Path 3.0x to Secure Path 3.0F.

- 1. Copy the upgrade tar package to a temporary directory (for example, /tmp/HPswsp).
- 2. Unbundle the upgrade files by entering the following commands:

```
# cd /tmp/Securepath
```

```
# tar xvf sp_v30F_hp_web.tar
```

- 3. Verify that the directory contains the installation script install.sh and the following directories:
  - HPswsp\_v30F
  - CPQswsp\_v30F
- 4. Install Secure Path software on the server using the provided shell script by entering the following command:

# ./install.sh

5. Select Secure Path 3.0F for HP-UX for active-active disk arrays when prompted. Follow the on-screen instructions.

When the installation is complete and the server reboots, a subsequent swlist displays the following Secure Path output:

```
#
# Product(s) not contained in a Bundle
HPswsp A.3.0F.00F.00F HP StorageWorks Secure Path Device
Driver and utilities for active-active disk arrays.
```

# Uninstalling Secure Path

Secure Path can be removed using the HP SD utility. When you remove Secure Path, all files, including configuration files, will be removed.

Use the following steps to uninstall Secure Path:

- 1. Log on to the HP-UX system as superuser (root).
- 2. From the command line, execute the swremove command as follows:

```
# swremove -x autoreboot=true HPswsp
```

3. You can also launch the interactive session of swremove and select the HPswsp HP StorageWorks Secure Path Driver and Utilities for active-active disk arrays product for removal.

The system reboots after removal is complete (HP-UX 11i v1.0 only).

# Command line interface

The Secure Path command line interface (CLI) can be used only on hosts connected to devices with the HPswsp driver installed. The commands supported by this interface and the syntax are described in the following topics:

- The autopath delete command, page 131
- The autopath add command, page 132
- The autopath set command, page 133
- The autopath display command, page 133
- The autopath help command, page 141
- The autopath recover command, page 142
- The autopath discover command, page 142
- The autopath retrieve command, page 143
- The autopath set\_lbpolicy command, page 143
- The autopath set\_prefpath command, page 143

# The autopath delete command

The autopath delete command deletes a device or a LUN from the Secure Path control. This command succeeds only if the LUN is not busy. For example, when there is no I/O happening and when the LUN is not mounted or open.

Syntax:

autopath delete {device path |-1 LUNWWID}

device path is either the primary path or an alternate path of the device.

Deleted LUNs are no longer under Secure Path control and this setting is persistent across reboots.

Deleted LUNS are listed in the unattached list of Secure Path active-active arrays. The unattached list maintains the WWNs of all deleted LUNS. You can view this list using the following command:

```
autopath display -u
```

Persistence data, like load balancing policies is not kept persistent across reboots for deleted LUNs. Once a LUN is deleted, persistent data maintained for that LUN is removed.

A LUN can be deleted either by passing device path or LUN WWID as an argument to the delete command as shown below:

- Deleting the LUN using the Device Path:
  - Syntax:

autopath delete <device path>

— Example:

autopath delete /dev/dsk/c0t0d0

- Deleting the LUN using the LUN WWID
  - Syntax:

autopath delete -1 <LUN WWID>

- Example:

```
autopath delete -1 6005-08B4-0001-499C-0002-0000-0005-0000
```

Note: The autopath delete command is not available for HP-UX 11.00

#### The autopath add command

The autopath add command removes the deleted LUN from the Secure Path's unattached list, and the autopath discover command following this, adds the deleted LUN back to Secure Path control. You can add (using the autopath add command followed by the autopath discover command) only those LUNs that you have deleted using the autopath delete command.

Syntax:

autopath add -l <LUN WWID>

Example:

autopath add -1 6005-08B4-0001-499C-0002-0000-0005-0000

The autopath add command succeeds even if the LUN is in use. This command removes the LUN WWID entry from the unattached list.

Note: The autopath add command is not available for HP-UX 11.00

# The autopath set command

The autopath set command sets load balancing policy for an autopath device.

Syntax:

autopath set -1 <LUN WWID> -b <policy name>

LUN WWID is the WWN ID of the device.

policy name is the load-balancing policy to be set.

The valid load-balancing policies are:

- RR -- round-robin
- SQL -- shortest queue length
- SST -- shortest service time
- NLB\* -- no load balance policy
- OFF\* -- switch off load balancing

\* Both options give you similar functionality.

Example:

```
# autopath set -1 6005-08B4-0001-499C-0001-F000-0163-0000 -b sql
```

# The autopath display command

The autopath display command displays details about Secure Path devices, such as alternate paths to a Secure Path device, associated status, and load-balancing policy settings.

The autopath display command displays the following information:

- List of all arrays connected to a host
- Details of all LUNs connected from an array
- List of array controllers connected to the host
- List all LUNs in the unattached list
- Display the LUN info of the Lun using a device path
- Display the LUN info of the Lun using a LUN WWID
- Display all LUNs connected to the host

#### List of all arrays connected to a host

The autopath display -r command displays a list of all connected arrays to the host.

Syntax:

autopath display -r

Example:

Details of all LUNs connected from an array

The autopath set -r <*Array ID*> displays details of all LUNs connected from an array.

Syntax:

autopath display -r <Array ID>

```
# autopath display -r 5006-0b00-0010-3f42
_____
HPswsp Version: A.3.0F.00F.00F
Array WWN: 5006 0b00 0010 3f42
_____
LUN WWID: 6005-08B4-0001-499C-0001-F000-0163-0000
Load Balancing Policy: Round Robin
_____
Device Path
                  Status
_____
/dev/dsk/c10t0d0[o]
                  active
/dev/dsk/c11t0d0
                  failed
_____
                          _____
LUN WWID: 6005-08B4-0001-499C-0001-F000-0163-1234
Load Balancing Policy: Preferred Path
      _____
Device Path
                 Status
_____
/dev/dsk/c10t0d1
                  active
/dev/dsk/c11t0d1 [PP]
                 failed
 _____
```

List of array controllers connected to the host

The autopath display -c displays a list of controllers connected to the host.

Syntax:

autopath display -c

# autopath display -c \_\_\_\_\_ HPswsp Version: A.3.0F.00F.00F \_\_\_\_\_ Arrav ID: 5006-0b00-0010-3f42 \_\_\_\_\_ Controller IDs \_\_\_\_\_ P4889B59IM500P P4889B59IM500J \_\_\_\_\_ Array ID: 5006-0b00-0010-3456 \_\_\_\_\_ Controller IDs \_\_\_\_\_ P66C5D29I0101Z P66C5D29I01037 \_\_\_\_\_

List all LUNs in the unattached list

The autopath display -u command displays a list of all LUNs in the unattached list.

Syntax:

autopath display -u

```
# autopath display -u
_____
HPswsp version: A.3.0F.00F.00F
_____
Array ID: 5006-0b00-0010-3456
_____
Deleted Luns
_____
6005-08B4-0001-499C-0001-F000-0163-0000
6005-08B4-0001-550A-0001-A000-00B4-0000
_____
Array ID: 5006-0b00-0010-3FD2
_____
Deleted Lun
_____
6005-08B4-0001-550A-0001-A000-04D3-0000
 _____
```

Display the LUN info of the Lun using a device path

The autopath display <device path> command displays the LUN info of the Lun using the device path.

Syntax:

autopath display <device path>

# autopath display /dev/dsk/c0t0d0 HPswsp Version: A.3.0F.00F.00F Array ID: 5006-0b00-0010-3f42 \_\_\_\_\_ LUN WWID: 6005-08B4-0001-499C-0001-F000-0163-0000 Load Balancing Policy: Shortest Service Time \_\_\_\_\_ Device Path Status \_\_\_\_\_ /dev/dsk/c0t0d0 active /dev/dsk/c1t0d0 failed \_\_\_\_\_

Display the LUN info of the Lun using a LUN WWID

The autopath display -l<LUN WWID> command displays the LUN info of the Lun using the LUN WWID.

Syntax:

autopath display -l<LUN WWID>

# autopath display -1 6005-08B4-0001-499C-0002-0000-0005-0000 \_\_\_\_\_ HPswsp Version: A.3.0F.00F.00F Array ID: 5006-0b00-0010-3f42 \_\_\_\_\_ LUN WWID: 6005-08B4-0001-499C-0001-F000-0163-0000 Load Balancing Policy: Shortest Service Time \_\_\_\_\_ Device Path Status \_\_\_\_\_ /dev/dsk/c0t0d0 active /dev/dsk/c1t0d0[o] failed \_\_\_\_\_ \_\_\_\_\_

Display all LUNs connected to the host

The autopath display [all] command displays details about all LUNs connected to the host.

Syntax:

autopath display autopath display all

```
# autopath display
       -----
HPswsp Version: A.3.0F.00F.00F
_____
Array ID: 5006-0b00-0010-3f42
_____
LUN WWID: 6005-08B4-0001-499C-0001-F000-0163-0000
Load Balancing Policy: Shortest Service Time
_____
Device Path
                 Status
_____
/dev/dsk/c10t0d0
                 active
/dev/dsk/c11t0d0
                 failed
       _____
                         _____
LUN WWID: 6005-08B4-0001-550A-0001-A000-00B4-0000
Load Balancing Policy: No Load Balancing
_____
                     _____
Device Path
                 Status
_____
/dev/dsk/c10t0d1
                 active
/dev/dsk/c11t0d1
                 failed
_____
              ------
Array ID: 5006-0b00-0010-3456
_____
LUN WWID: 6005-08B4-0001-550A-0001-A000-04D3-0000
Preferred Path: /dev/dsk/c16t0d0
_____
Device Path
                 Status
_____
/dev/dsk/c15t0d0
                 active
/dev/dsk/c16t0d0 (pp)
                 failed
           _____
                   _____
```

Secure Path 3.0F for HP-UX 11i v1.0, 11i v2.0 and HP-UX 11i v1.0, 11i v2.0 Workgroup Edition installation and reference guide

#### The autopath help command

The autopath help command lists all the autopath commands. It also displays syntax of an autopath command and its usage.

Syntax:

# autopath help [command]

Example:

```
# autopath help
```

Usage: autopath <Command>

command can be of:

- add -- Remove the LUN from the Secure Path's un-attached list
- delete -- Delete LUNs from the Secure Path's active device list
- discover -- Discover the newly added device and also recognize the status of old device
- display -- Display accessible storage information
- set -- Set Secure Path configuration parameters
- set\_lbpolicy -- Set load balancing policy
- set prefpath -- Set preferred path
- retrieve -- Retrieve the persistence setting
- recover -- Start the recover daemon to recover the failed devices
- help -- Display this help message

```
# autopath help discover
Usage: autopath discover
# autopath help add
Usage: autopath add [option] [WWLUNID]
        option: -1 -- For entering the WWLUNID
        WWLUNID: -- Unique ID of the Device
# autopath help delete
Usage: autopath delete < device path | [option] [WWLUNID] >
        device path: -- Device Special File e.g./dev/dsk/c#t#d#
        option: -1 -- For entering the WWLUNID
        WWLUNID: -- Unique ID of the Device
```

#### The autopath recover command

The autopath recover command spawns a process to enable automatic path recovery. This process is activated during system boot.

If the process is terminated or is not invoked automatically, you can invoke this from the command line to enable the automatic path recovery feature.

Syntax:

autopath recover

For more information, see "Automatic path recovery" on page 124.

#### The autopath discover command

The autopath discover command discovers any new devices/paths added, or any existing devices/paths deleted, and updates the data to the list of Secure Path for active-active devices.

Syntax:

autopath discover

Example:

# autopath discover

```
Discovery of New Paths / LUNs will be effective only if ioscan and insf -e are executed prior to autopath discover
```

autopath: Initiating Autopath Discover... autopath: Discover in progress... autopath: Discover successful.

#### The autopath retrieve command

The autopath retrieve command restores the Secure Path load-balancing policy, preferred path settings, and deleted LUNs across system reboots. Retrieval of settings may not be effective if SAN configuration changes have been made for the host.

Syntax:

autopath retrieve

Example

# autopath retrieve

# The autopath set\_lbpolicy command

The autopath set\_lbpolicy command sets the load-balancing policy for the specified device path.

Syntax:

autopath set\_lbpolicy policy path

The parameter *policy* specifies the load-balancing policy name (see the following list), and the term *path* specifies the physical device path.

- NLB/OFF -- no load balance policy

- RR -- round-robin

— SQL -- shortest queue length

— SST -- shortest service time

Example:

# autopath set\_lbpolicy RR /dev/dsk/c0t0d0

# The autopath set\_prefpath command

The autopath set\_prefpath command sets the preferred device path to a Secure Path device. When the path details are displayed with the autopath display command, the preferred path is marked (pp).

Syntax:

autopath set\_prefpath path

The parameter *path* specifies the physical device path.

Example:

# autopath set\_prefpath /dev/dsk/c4t0d0
# Troubleshooting Secure Path

Troubleshooting can be performed by you or an HP service representative in accordance with your HP service contract. If you are unable to resolve an error condition, ask your HP service representative for assistance.

#### Recovering after a failure

When a path fails, it is no longer used by Secure Path. After the path is repaired, Secure Path automatically begins using the path with the designated load-balancing policy. No user action is necessary.

Note: If a path to the device has been serviced and the device recovery does not occur, check whether the autopath recover process has been terminated inadvertently. If so, restart the recovery process by executing the autopath recover command.

For more information, see "The autopath recover command" on page 142.

#### Secure Path messages

Secure Path reports errors, diagnostic messages, and informational messages to the /var/adm/syslog/syslog.log file. You can enter the dmesg command to view the messages reported by Secure Path. See Table 12 for a list of messages that may exist in the log file.

Event Syslog message DEVICE ACCESS FAILURE AUTOPATH: Warning: Unable to access device 0x1f040000 MAXIMUM LUN COUNT LIMIT AUTOPATH: Warning: LUN count reached maximum value of 65536. Last device recognized is 0x1f040000 LUN COLLISION MESSAGE AUTOPATH: LUN collision occured at: c4t0d1 ULM REGISTRATION FAILURE AUTOPATH: Warning: Cannot register path 0x1f040000 as an Auto Path device. Path is already registered

 Table 12: Secure Path for active-active disk array event messages

| Event                     | Syslog message                                                                              |
|---------------------------|---------------------------------------------------------------------------------------------|
| PATH FAILED MESSAGE       | AUTOPATH: Path 0x1f040000<br>failed! Rerouting to<br>alternate path                         |
| ALL PATHS FAILED MESSAGE  | AUTOPATH: All the paths to<br>the end device 0x1f040000<br>failed!                          |
| PATH RECOVERED MESSAGE    | AUTOPATH: Path 0x1f040000<br>recovered                                                      |
| MEMORY ALLOCATION FAILURE | AUTOPATH: Warning: Memory<br>Allocation failed                                              |
| DEVICE BUSY MESSAGE       | AUTOPATH: Device Busy:<br>c4t0d1                                                            |
| DEVICE DISCOVERY FAILURE  | AUTOPATH: Warning: Failed to<br>discover the device<br>0x1f110400. Cause: Device is<br>Busy |

Table 12: Secure Path for active-active disk array event messages (Continued)

# 3

# Secure Path Workgroup Edition for VA

HP StorageWorks Secure Path 3.0F Workgroup Edition for VA provides automatic I/O path failover, failback, recovery, and load balancing for host systems configured with multiple host adapters and connections to disk arrays.

This chapter provides the following Secure Path Workgroup Edition for VA information:

- Features, page 148
- ULM services, page 149
- Dynamic load balancing, page 150
- Automatic failover, page 151
- Automatic path recovery, page 152
- Online device discovery, page 153
- Installation, page 155
- Secure Path SAN boot setup for VA devices, page 155
- Upgrading from the Web, page 157
- Uninstalling Secure Path, page 158
- Command line interface, page 159
- Troubleshooting Secure Path, page 173

# Features

Secure Path provides enhanced data availability with these features:

- Automatic path failover to an alternate path
- Automatic path recovery after failed path is serviced
- Automatic failback when a path recovers from failure
- Dynamic load balancing over multiple paths
- CLI for Secure Path management
- Ability to reestablish previous load-balancing policy after reboot through the CLI
- Ability to add new devices and paths without rebooting
- Supports upto 32 paths to an end LUN
- SAN boot support for VA devices

The HP StorageWorks Secure Path software performs dynamic load balancing of data flow through multiple paths. It detects multiple paths to each logical device and distributes the data load among the paths for optimum performance.

The user interface lets a system administrator define load-balancing policies and preferred paths and view device path information. Secure Path manages paths according to the balancing policy, ensuring that no single path is a performance bottleneck.

# ULM services

The SCSI ULM interface is used by Secure Path to provide flexible configuration and layering of modules above the SCSI disk drivers. In order for Secure Path to be configured into HP-UX V11i V1.0 64-bit operating systems (and coexist with other pseudo drivers), Secure Path must register itself with the ULM services for each LUN path that it wants to control.

# Dynamic load balancing

Secure Path performs dynamic load balancing while monitoring each path to ensure that the I/O transaction is completed. The load-balancing policy is selected by the administrator.

The dynamic load-balancing policy prevents any path from becoming overloaded, and it helps to prevent the congestion that occurs when many I/O operations are directed to common devices along the same path.

If a preferred path is used for a device, the entire I/O for that particular device flows through the preferred path and no load balancing is done by Secure Path for that device.

#### VA disk arrays

Increased performance is not always realized with VA systems. In most cases, the best performance is provided by using preferred paths.

# Automatic failover

In the event of a failure of any part of a path between the disk array and a server, Secure Path automatically switches to an alternate path, dropping the failed path out of the I/O rotation without any loss of data. The failover is not visible to applications, so normal operation continues without downtime.

For troubleshooting information, see "Troubleshooting Secure Path" on page 173.

# Automatic path recovery

When a path fails, it is no longer used. After the path has been repaired and returned to normal, Secure Path automatically begins using the path with the designated load-balancing policy. No user action is necessary.

# Online device discovery

If there were any changes in the SAN configuration, such as addition and deletion of paths or devices, these changes can be updated in Secure Path for VA disk arrays for maximum and efficient utilization of resources. The autopath discover command updates the SAN configuration without a system reboot, and the autopath delete command removes a device from an autopath control.

Note: Discovery of new Paths or LUNs is effective only if you execute ioscan and insf -e before executing the autopath discover command.

# System requirements

To install Secure Path the system must conform to these requirements:

- HP-UX OS 11i V1.0 or 11i V2.0
- Administrator root access to the host system
- SCSI ULM services Version B.11.11.01 for HP-UX 11i V1.0

For specific installation requirements for your system, contact your HP account representative.

Note: Refer to the *HP StorageWorks Secure Path 3.0F for HP-UX 11i V1.0, 11i V2.0 and HP-UX 11i V1.0, 11i V2.0 Workgroup Edition release notes* for details about the supported configuration.

### Installation

This section describes the procedures for installing Secure Path. You must have root account privileges to install Secure Path software. Your HP account representative can assist you in determining the supported configurations for your system.

#### Installing Secure Path Workgroup Edition for VA

Before installing Secure Path software on HP-UX 11i, ensure that SCSI ULM services is installed on the system.

To install Secure Path, you must have superuser (root) access on the HP-UX host.

Use the following steps to install Secure Path:

- 1. Log on to the HP-UX system as superuser (root).
- 2. Insert the Secure Path installation CD-ROM into the CD-ROM drive.
- 3. Mount the CD-ROM on your file system.
- 4. Change to the directory in which the CD-ROM is mounted. For example, if the CD-ROM is mounted to a directory called /cdrom, change the directory by entering the following command:

# cd /cdrom/

5. Install Secure Path software on the server using the provided shell script by entering the following command:

#./install.sh

When the installation is complete, the server reboots (HP-UX 11iv1.0 only).

Installation of the Secure Path package creates /Autopath and /HPswsp directory under /opt directory. The changes.log file is copied into the /Autopath directory. The master, system, and mod.o files are copied into /HPswsp directory.

#### Secure Path SAN boot setup for VA devices

Use the following procedure for the Secure Path SAN Boot setup sequence:

- 1. Install HP-UX OS 11i v1.0 or 11i v2.0 on the VA LUN and boot the system.
- 2. Install Secure Path on the Boot LUN.

- 3. Configure LVM with alternate physical volume paths to the primary boot volume path.
- 4. Use the vgextend command to record alternate paths to the primary boot volume path.

```
# vgextend /dev/vg00 alternate_physical_device_path
```

```
# vgextend /dev/vg00 /dev/dsk/c14t0d1 /dev/dsk/c16t0d1
/dev/dsk/c18t0d1
```

The vgextend command extends root volume with alternate paths.

5. Use the setboot command to modify the boot variables and to set alternate paths to the boot LUN.

# setboot -a hw\_path\_of\_alternate\_boot\_path

Example:

setboot -a 0/0/2/0.2.1

# Upgrading from the Web

Access the upgrade package at: http://www.hp.com/country/us/eng/prodserv/storage.html

This package is intended as an upgrade only. The patch depot upgrades Secure Path 3.0x Workgroup Edition to Secure Path 3.0F Workgroup Edition.

- 1. Copy the upgrade tar package to a temporary directory (for example, /tmp/HPswsp).
- 2. Unbundle the upgrade files by entering the following commands:

```
# cd /tmp/Securepath
```

# tar xvf sp\_v30F\_hp\_WE\_web.tar

Verify that the directory contains the installation script install.sh and the directory HPswsp\_WE\_v30F.

3. Install Secure Path Workgroup Edition software on the server using the provided shell script by entering the following command:

```
# ./install.sh
```

When the installation is complete and the server reboots, a subsequent swlist displays the following Secure Path Workgroup Edition output:

#

# Product(s) not contained in a Bundle

HPswsp A.3.0F.00F.00F HP StorageWorks Secure Path Workgroup Edition Device Driver and utilities for VA Disk Arrays.

# Uninstalling Secure Path

Secure Path can be removed using the HP SD utility. When you remove Secure Path, all files, including configuration files, are removed. Use the following steps to uninstall Secure Path:

- 1. Log on to the HP-UX system as superuser (root).
- 2. From the command line, execute the swremove command as follows:

# swremove -x autoreboot=true HPswsp

3. You can also launch the interactive session of swremove and select HPswsp HP StorageWorks Secure Path Workgroup Edition Device Driver and Utilities for VA Disk Arrays product for removal.

The system reboots after removal is completed (HP-UX 11i v1.0 only).

# Command line interface

The Secure Path CLI can be used only on hosts connected to devices with the HPswsp driver installed. The commands supported by this interface and the syntax are described in the following topics:

- The autopath delete command, page 159
- The autopath add command, page 160
- The autopath set command, page 161
- The autopath display command, page 161
- The autopath help command, page 169
- The autopath recover command, page 170
- The autopath discover command, page 170
- The autopath retrieve command, page 171
- The autopath set\_lbpolicy command, page 171
- The autopath set\_prefpath command, page 172

#### The autopath delete command

The autopath delete command deletes a device or a LUN from the Secure Path control. This command succeeds only if the LUN is not busy. For example, when there is no I/O happening and when the LUN is not mounted or open.

Syntax:

autopath delete {device path |-l LUNWWID}

device path is either the primary path or an alternate path of the device.

Deleted LUNs are no longer under Secure Path control and this setting is persistent across reboots.

Deleted LUNs are listed in the unattached list of Secure Path Active-Active arrays. The unattached list maintains the WWNs of all deleted LUNs. You can view this list using the following command:

autopath display -u

Persistence data, like load balancing policies is not kept persistent across reboots for deleted LUNs. Once a LUN is deleted, persistent data maintained for that LUN is removed.

A LUN can be deleted either by passing device path or LUN WWID as an argument to the delete command as shown below:

- Deleting the LUN using the Device Path:
  - Syntax:

autopath delete <device path>

— Example:

autopath delete /dev/dsk/c0t0d0

- Deleting the LUN using the LUN WWID
  - Syntax:

autopath delete -l <LUN WWID>

- Example:

```
autopath delete -1 6005-08B4-0001-499C-0002-0000-0005-0000
```

Note: The autopath delete command is not available for HP-UX 11.00

#### The autopath add command

The autopath add command removes the deleted LUN from the Secure Path's unattached list, and the autopath discover command following this, adds the deleted LUN back to Secure Path control. You can add (using the autopath add command followed by the autopath discover command) only those LUNs that you have deleted using the autopath delete command.

Syntax:

autopath add -l <LUN WWID>

Example:

autopath add -1 6005-08B4-0001-499C-0002-0000-0005-0000

The autopath add command succeeds even if the LUN is in use. This command removes the LUN WWID entry from the unattached list.

Note: The autopath add command is not available for HP-UX 11.00

#### The autopath set command

The autopath set command sets load balancing policy for an autopath device.

Syntax:

autopath set -1 <LUN WWID> -b <policy name>

LUN WWID is the WWN ID of the device.

policy name is the load-balancing policy to be set.

The valid load-balancing policies are:

- RR -- round-robin
- SQL -- shortest queue length
- SST -- shortest service time
- NLB\* -- no load balance policy
- OFF\* -- switch off load balancing

\* Both options give you similar functionality.

Example:

```
# autopath set -1 6005-08B4-0001-499C-0001-F000-0163-0000 -b sql
```

#### The autopath display command

The autopath display command displays details about Secure Path devices, such as alternate paths to a Secure Path device, associated status, and load-balancing policy settings.

The autopath display command displays the following information:

- List of all arrays connected to a host
- Details of all LUNs connected from an array
- List of array controllers connected to the host
- List all LUNs in the unattached list
- Display the LUN info of the Lun using a device path
- Display the LUN info of the Lun using a LUN WWID
- Display all LUNs connected to the host

List of all arrays connected to a host

The autopath display -r command displays a list of all connected arrays to the host.

Syntax:

autopath display -r

Example:

Details of all LUNs connected from an array

The autopath set -r <*Array ID*> displays details of all LUNs connected from an array.

Syntax:

autopath display -r <Array ID>

```
# autopath display -r 5006-0b00-0010-3f42
 HPswsp Version: A.3.0F.00F.00F
Array WWN: 5006 0b00 0010 3f42
_____
LUN WWID: 6005-08B4-0001-499C-0001-F000-0163-0000
Load Balancing Policy: Round Robin
_____
Device Path
                  Status
_____
/dev/dsk/c10t0d0[o]
                  active
/dev/dsk/c11t0d0
                  failed
_____
                         _____
LUN WWID: 6005-08B4-0001-499C-0001-F000-0163-1234
Load Balancing Policy: Preferred Path
_____
Device Path
                Status
_____
/dev/dsk/c10t0d1
                 active
/dev/dsk/c11t0d1 [PP]
                 failed
 _____
```

List of array controllers connected to the host

The autopath display -c displays a list of controllers connected to the host.

Syntax:

autopath display -c

# autopath display -c \_\_\_\_\_ HPswsp Version: A.3.0F.00F.00F \_\_\_\_\_ Array ID: 5006-0b00-0010-3f42 \_\_\_\_\_ Controller IDs \_\_\_\_\_ P4889B59IM500P P4889B59IM500J \_\_\_\_\_ Array ID: 5006-0b00-0010-3456 \_\_\_\_\_ Controller IDs \_\_\_\_\_ P66C5D29I0101Z P66C5D29I01037 \_\_\_\_\_

List all LUNs in the unattached list

The autopath display  $-\mathbf{u}$  command displays a list of all LUNs in the unattached list.

Syntax:

autopath display -u

```
# autopath display -u
_____
HPswsp version: A.3.0F.00F.00F
_____
Array ID: 5006-0b00-0010-3456
_____
Deleted Luns
_____
6005-08B4-0001-499C-0001-F000-0163-0000
6005-08B4-0001-550A-0001-A000-00B4-0000
_____
Array ID: 5006-0b00-0010-3FD2
_____
Deleted Lun
_____
6005-08B4-0001-550A-0001-A000-04D3-0000
 _____
```

Display the LUN info of the Lun using a device path

The autopath display <device path> command displays the LUN info of the Lun using the device path.

Syntax:

autopath display <device path>

# autopath display /dev/dsk/c0t0d0 \_\_\_\_\_ HPswsp Version: A.3.0F.00F.00F Array ID: 5006-0b00-0010-3f42 \_\_\_\_\_ LUN WWID: 6005-08B4-0001-499C-0001-F000-0163-0000 Load Balancing Policy: Shortest Service Time \_\_\_\_\_ Device Path Status \_\_\_\_\_ /dev/dsk/c0t0d0 active /dev/dsk/c1t0d0 failed \_\_\_\_\_

Display the LUN info of the Lun using a LUN WWID

The autopath display -l<LUN WWID> command displays the LUN info of the Lun using the LUN WWID.

Syntax:

autopath display -l<LUN WWID>

# autopath display -1 6005-08B4-0001-499C-0002-0000-0005-0000 \_\_\_\_\_ HPswsp Version: A.3.0F.00F.00F Array ID: 5006-0b00-0010-3f42 \_\_\_\_\_ LUN WWID: 6005-08B4-0001-499C-0001-F000-0163-0000 Load Balancing Policy: Shortest Service Time \_\_\_\_\_ Device Path Status \_\_\_\_\_ /dev/dsk/c0t0d0 active /dev/dsk/c1t0d0[o] failed \_\_\_\_\_

Display all LUNs connected to the host

The autopath display [all] command displays details about all LUNs connected to the host.

Syntax:

autopath display autopath display all

```
# autopath display
       _____
HPswsp Version: A.3.0F.00F.00F
_____
Array ID: 5006-0b00-0010-3f42
_____
LUN WWID: 6005-08B4-0001-499C-0001-F000-0163-0000
Load Balancing Policy: Shortest Service Time
_____
Device Path
                 Status
_____
/dev/dsk/c10t0d0
                 active
/dev/dsk/c11t0d0
                 failed
       _____
                        _____
LUN WWID: 6005-08B4-0001-550A-0001-A000-00B4-0000
Load Balancing Policy: No Load Balancing
_____
                    _____
Device Path
                 Status
_____
/dev/dsk/c10t0d1
                active
/dev/dsk/c11t0d1
                 failed
_____
              ------
Array ID: 5006-0b00-0010-3456
_____
LUN WWID: 6005-08B4-0001-550A-0001-A000-04D3-0000
Preferred Path: /dev/dsk/c16t0d0
_____
Device Path
                 Status
_____
/dev/dsk/c15t0d0
                 active
/dev/dsk/c16t0d0 (pp)
                 failed
           _____
```

#### The autopath help command

The autopath help command lists all the autopath commands. It also displays syntax of an autopath command and its usage.

Syntax:

# autopath help [command]

Example:

```
# autopath help
```

Usage: autopath <Command>

command can be of:

- add -- Remove the LUN from the Secure Path's un-attached list
- delete -- Delete LUNs from the Secure Path's active device list
- discover -- Discover the newly added device and also recognize the status of old device
- display -- Display accessible storage information
- set -- Set Secure Path configuration parameters
- set\_lbpolicy -- Set load balancing policy
- set\_prefpath -- Set preferred path
- retrieve -- Retrieve the persistence setting
- recover -- Start the recover daemon to recover the failed devices
- help -- Display this help message

#### The autopath recover command

The autopath recover command spawns a process to enable automatic path recovery. This process is automatically activated during system boot.

If the process is terminated or is not invoked automatically, you can invoke this from the command line to enable the automatic path recovery feature.

Syntax:

autopath recover

For more information, see "Automatic path recovery" on page 152.

#### The autopath discover command

The autopath discover command discovers any new devices or paths added or any existing devices or paths deleted, and updates the data to the list of Secure Path Workgroup Edition for VA devices.

Syntax:

autopath discover

# autopath discover Discovery of New Paths / LUNs will be effective only if ioscan and insf -e are executed prior to autopath discover autopath: Initiating Autopath Discover... autopath: Discover in progress... autopath: Discover successful.

#### The autopath retrieve command

The autopath retrieve command restores the Secure Path load-balancing policy and preferred path settings across system reboots. Retrieval of settings may not be effective if SAN configuration changes have been made for the host.

Syntax:

autopath retrieve

Example

# autopath retrieve

#### The autopath set\_lbpolicy command

The autopath set\_lbpolicy command sets the load-balance policy for the specified device path.

Syntax:

autopath set\_lbpolicy policy path

The parameter *policy* specifies the load-balance policy name (see the following list) and the variable *path* specifies the physical device path.

- NLB/OFF -- no load balance policy
- RR -- round robin
- SQL -- shortest queue length
- SST -- shortest service time

Example:

```
# autopath set_lbpolicy RR /dev/dsk/c0t0d0
```

#### The autopath set\_prefpath command

The autopath set\_prefpath command sets the preferred device path to a Secure Path device. When the path details are displayed with the autopath display command, the preferred path is marked (pp).

Syntax:

autopath set\_prefpath path

The parameter *path* specifies the physical device path.

Example:

```
# autopath set_prefpath /dev/dsk/c4t0d0
```

# Troubleshooting Secure Path

Troubleshooting can be performed by you or an HP service representative in accordance with your HP service contract. If you are unable to resolve an error condition, ask your HP service representative for assistance.

#### Recovering after failure

When a path fails, it is no longer used by Secure Path. After the path is repaired, Secure Path automatically begins using the path with the designated load-balancing policy. No user action is necessary.

Note: If a path to the device has been serviced and the device recovery does not occur, check whether the autopath recover process has been terminated inadvertently. If so, restart the recovery process by executing the autopath recover command.

For more information, see "The autopath recover command" on page 170.

#### Secure Path messages

Secure Path reports errors, diagnostic messages, and informational messages to the /var/adm/syslog/syslog.log file. You can execute the dmesg command to view the messages reported by Secure Path, which are listed in Table 13.

 Table 13: Secure Path Workgroup Edition for VA event messages

| Event                    | Syslog message                                                                                                 |
|--------------------------|----------------------------------------------------------------------------------------------------|
| DEVICE ACCESS FAILURE    | AUTOPATH: Warning: Unable to access device 0x1f040000                                                          |
| MAXIMUM LUN COUNT LIMIT  | AUTOPATH: Warning: LUN count<br>reached maximum value of<br>65536. Last device<br>recognized is 0x1f040000     |
| LUN COLLISION MESSAGE    | AUTOPATH: LUN collision<br>occured at: c4t0d1                                                                  |
| ULM REGISTRATION FAILURE | AUTOPATH: Warning: Cannot<br>register path 0x1f040000 as<br>an Auto Path device. Path is<br>already registered |

| Event                     | Syslog message                                                                              |
|---------------------------|---------------------------------------------------------------------------------------------|
| PATH FAILED MESSAGE       | AUTOPATH: Path 0x1f040000<br>failed! Rerouting to<br>alternate path                         |
| ALL PATHS FAILED MESSAGE  | AUTOPATH: All the paths to<br>the end device 0x1f040000<br>failed!                          |
| PATH RECOVERED MESSAGE    | AUTOPATH: Path 0x1f040000<br>recovered                                                      |
| MEMORY ALLOCATION FAILURE | AUTOPATH: Warning: Memory<br>Allocation failed                                              |
| DEVICE BUSY MESSAGE       | AUTOPATH: Device Busy:<br>c4t0d1                                                            |
| DEVICE DISCOVERY FAILURE  | AUTOPATH: Warning: Failed to<br>discover the device<br>0x1f110400. Cause: Device is<br>Busy |

 Table 13: Secure Path Workgroup Edition for VA event messages (Continued)

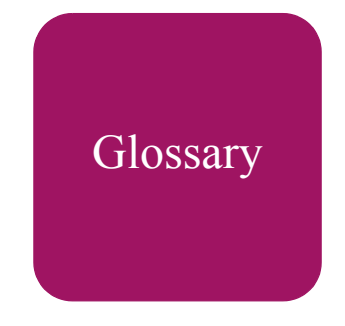

This glossary defines terms used in this guide or related to this product and is not a comprehensive glossary of computer terms.

#### controller

A controller is a hardware device that facilitates communication between a host and one or more LUNs organized as an array. The HSG80 and HSV110 controllers are supported for use with Secure Path.

#### controller states

- **critical**-Reported for a controller pair bound in multi-bus failover mode when only one of the controllers is available. This state may mean a failed or offline condition, since the server cannot communicate with the other controller at this time.
- **operational**–The controller is available with a good status.
- **unknown**–The server cannot communicate with this controller.

#### device states

Attributes that describe the current operational condition of a device. A device may exist in the following states:

- **critical**–Only one path remains available to the storage unit.
- **degraded**-At least one or more paths are failed to the storage unit.
- **operational**-The Secure Path device can be accessed on at least one path.
- unknown–Unable to communicate with the unit. This may indicate no available path or a failed device.
- **dead**-All paths used by this Secure Path device have failed.

#### fabric

A network composed of high-speed fiber connections resulting from the interconnection of switches and devices. A fabric is an active and intelligent non-shared interconnect scheme for nodes.

#### HBA

A Host Bus Adapter is an I/O device that serves as the interface connecting a host system to the SAN (Storage Area Network).

#### LUN

A Logical Unit Number is the actual unit number assigned to a device at the RAID system controller.

#### path

A virtual communication route that enables data and commands to pass between a host server and a storage device.

#### path states

- **active** Currently used for the I/O stream.
- **available** Available on the active controller for the I/O stream.
- **failed** Currently unusable for the I/O stream.
- **quiesced** Path is valid but the user has moved all I/O from it.
- **standby** The path is valid on the standby controller.

#### port a

The relative number of an HBA. A specific port number is determined according to its order of discovery by the Windows operating system and includes SCSI, Fibre Channel, and IDE adapter types.

#### SAN

Storage Area Network. A configuration of networked devices for storage.

#### state

State is an attribute that describes the current operational condition of an object. See also *Path, Path States, Controller States*, and *Device States*.

# Index

# spmgr add WWLUNID 96, 97 client add 101 client delete 101 display (default) 67 display -u 77 log -c 83 log -l 83 log -n 83 notify 85 notify add 84 notify delete 85 password 102 quiesce - a controller 93 quiesce - a HBA 92 quiesce - c controller 93 quiesce - c path instance 93 quiesce - p path instance 93 restart -a HBA 94 restart -c controller 94 restart -p path instance 94 restore all 91 restore all paths to device 91 restore all paths to storage system 92 select -c controller serial number 86 select -p path instance 87 set -f 82 set -p 82

#### A

active paths and load balancing 90 active state 61 adding

#### LUNs 95

Secure Path to an existing configuration 33 SP to an existing RA/MA8000 or ESA/EMA12000 Configuration 33 WWLUNID 96, 97 addresses delete 85 display 85 notify 84, 85 alias defining 79 displaying 80 array configuration documenation 35 audience 13 authorized reseller, HP 17 available state 61

#### С

commands autopath discover 142, 170 autopath display 133, 161 autopath help 141 autopath retrieve 143, 171 autopath set\_lbpolicy 143, 171 autopath set\_prefpath 143, 172 display 66, 67 log 82 notify 84 set 81 spmgr 57 configuration information, displaying 61 configuration tool 26 console, logging 83 controllers I/O wind down 26 preferring a unit 40 quiesce 93 restart -c spmgr 94 states critical 61 operational 61 conventions document 14 equipment symbols 15 text symbols 14 critical state 61

#### D

defining alias 79 unalias 79 deleting LUNs, adding and 95 device states 62 display command 66 # spmgr 67 log settings 83 display -u, # spmgr 77 displaying alias, an 80 configuration information 61 path states 73 document conventions 14 related documentation 13 documentation, array configuration 35 drivers HPswsp 131, 159 hsx 24 sdisk 37 swsp 24 dual RAID controllers 23

#### Е

enable notification, logging 83

enterprise virtual array array, configuring 42 drivers 24 HSV element manager 43 upgrading Secure Path 104 equipment symbols 15 EVA3000, overview 20 EVA5000, overview 20

#### F

failback options 28 failed state 61 failover 28, 123, 151 fcmsutil utility 32

#### G

getting help 17

#### Η

hardware setup, HSx 31 HBA restart -a, # spmgr 94 restart -a, # spmgr 94 help, obtaining 17 HP authorized reseller 17 storage web site 17 technical support 17 HP SD utility 130, 158 HPswsp driver 131, 159 HSx installing software 51 removing software 103 SAN boot device 55 upgrading software 104 hsx driver 24, 118

#### I

installing HSx software 51 new HSx configuration 32 on an HSx SAN boot device 55 on an xp and va boot device 128 remote management 101 va, workgroup edition software 155 xp and va software 127 ioscan commands 47 running 96

#### L

load balancing 29, 80, 122, 150 active paths 90 load distribution described 29 disabled 28 enabled 28 log command 82 console 83 enable 83 settings display 83 LUNS adding and deleting 95 restoring 91

#### М

management tools 26 multiple-bus mode 21

#### Ν

notification 83 notification severity levels 84 notify add 84 address 84 command 84 delete address 85 display addresses 85

#### 0

offline state 61 operational state 61

optional array features 37

#### Р

path definition 27 management behavior 30 verification 30 management 85 management behavior summary 30 recovery 124, 152 selecting, controller serial number 86 states 61 verification defined 30 interval, setting 82 parameters 80 setting 82 path instance quiesce 93 restart -p # spmgr 94 select 87 paths load balancing and active paths 90 restoring to device 91 restoring to storage system 92 selecting 86 PREFERRED PATH unit attribute 21 preferring, unit to a controller 40

#### Q

quiesce

-a # spmgr 92
-c # spmgr 93
-p # spmgr 93

quiesced objects, restarting 93
quiescing configuration objects 92

#### R

recovery after failure 173 related documentation 13 remote management 100 restarting quiesced objects 93 restore all LUNs 91 paths to device 91 paths to storage system 92

#### S

SAN boot device HSx 55 xp and va 128 SCSI Upper Layer Module (ULM) 121, 149 SCSI-2, using 105 SCSI-3, using 41 sdisk driver 37 Secure Path basic configuration, illustrated 20 HSx SAN boot device 55 installing HSx software 51 new HSx configuration 32 va, workgroup edition software 155 xp and va SAN boot device 128 xp and va software 127 overview 20 remote management 100 removing HSx software 103 software components 24 spagent 25 spmgr 26 technical description 19 technology 21 uninstalling va, workgroup edition software 158 uninstalling xp and va software 130 upgrading HSx software 104 selecting paths 86 services ULM 121 set commands 81 path verification interval 82 path verification 82

storage system parameters 80 setting up additional LUNs 37 severity levels, notification 84 spagent 25, 118 spmgr 86 alias 79 commands 57 common terms 60 controller states 61 display -u 77 displaying an alias 80  $\log -c 83$ log -1 83 log -n 83 notify delete 85 notify add 84 notify display 85 overview 57 quiesce - a controller 93 quiesce - a HBA 92 quiesce - c controller 93 quiesce - p path instance 93 remote management 100 restart -a HBA 94 restart -c controller 94 restart -p path instance 94 restore all 91 restore all paths to device 91 restore all paths to storage system 92 select controller serial number 86 select -p path instance 87 set path verification 82 set path verification interval 82 unalias 79 states controller 61 device 62 path 61 standby 61 storage system parameters, setting 80 swsp driver 24
symbols in text 14 on equipment 15 syslog 83

# Т

target/LUNS per array comparison chart 38 technical description of Secure Path 19 technical support, HP 17 text symbols 14 troubleshooting va workgroup edition 173 VA workgroup edition messages 173 xp and va diagnostic messages 145

### U

ULM services 121, 149 unalias, defining 79 uninstalling HSx software 103 va, workgroup edition software 158 xp and va software 130 unit, preferring a controller 40 upgrading va, workgroup edition software 157 xp and va software 129 utilities HP SD 130, 158

#### V

va, workgroup edition command line interface 159 commands discover 170 display 161 retrieve 171 set\_lbpolicy 171 set\_prefpath 172 device addition and deletion 153 disk arrays, va 150 failover, automatic 151 installing 155 load balancing 150 messages, diagnostic 173 path recovery, automatic 152 recovery 173 requirements, system 154 services, ULM 149 troubleshooting 173 uninstalling 158 upgrading software 157 verifying a path 30

#### W

warning, symbols on equipment 15 web sites, HP storage 17 world wide name fcmsutil utility and 32 spmgr and 82

## Х

xp and va command line interface 131 commands discover 142 display 133 help 141 retrieve 143 set lbpolicy 143 set prefpath 143 device addition and deletion 125 diagnostic messages 145 disk arrays, va 122 failover, automatic 123 installing 127 load balancing 122 path recovery, automatic 124 requirements, system 126 SAN boot device 128 services. ULM 121 uninstalling 130 upgrading software 129